### **BAB III**

# PEMBAHASAN

#### 3.1. Analisis Kebutuhan Sistem

Analisis kebutuhan *system* digunakan untuk mempermudah analisis *system* dalam menentukan keseluruhan yang akan digunakan untuk pembuatan sistem. Kebutuhan *system* terbagi menjadi dua yaitu kebutuhan fungsional dan kebutuhan non-fungsional.

### 3.1.1. Kebutuhan Fungsional

Kebutuhan fungsional berisi proses-proses apa saja yang nantinya dilakukan oleh sistem. Kebutuhan fungsional juga berisi informasi-informasi apa saja yang harus ada dan dihasilkan oleh sistem.

Berikut ini adalah kebutuhan fungsional dari permainan yang akan dibuat:

- 1. *Splash screen* adalah gambar awal pada saat *game* dibuka dan menampilkan judul dari *game* itu sendiri.
- 2. *Dashboard* atau menu utama disediakan untuk penempatan dari tomboltombol yang ada pada *game*, seperti Mulai Ujian, Petunjuk, dan Keluar.
  - a. Mulai Ujian, tombol ini disediakan untuk pemain agar dapat membuka kategori mata pelajaran yang disediakan dalam game tersebut.
  - b. Tombol Petunjuk, disediakan untuk menampilkan penjelasan tujuan *game* kuis ini dikembangkan, dan menerangkan langkah-langkahnya.
  - c. Keluar, berfungsi untuk memudahkan pemain apa bila ingin keluar dari *game* tersebut.

- Pada menu Kategori Ujian terdapat nama-nama dari mata pelajaran, pada masing-masing mata pelajaran tersebut sudah berisikan soal-soal yang siap dikerjakan.
- 4. Apa bila pemain telah menjawab semua soal-soal yang telah disediakan dari masing-masing mata pelajaran dalam aplikasi kuis tersebut, maka pemain akan mendapatkan skor berupa nilai dari hasil jawaban pemain, dari itu pemain dapat melihat kemampuan pemain dalam memahami pelajaran.

### 3.1.2. Kebutuhan Non-Fungsional

Analisa kebutuhan non-fungsional merupakan analisa yang dibutuhkan untuk menentukan spesifikasi kebutuhan sistem. Spesifikasi non-fungsional juga meliputi elemen atau komponen-komponen apa saja yang dibutuhkan mulai dari *system* dibangun sampai diimplementasikan. Pada analisis kebutuhan nonfungsional dijelaskan analisis kebutuhan perangkat keras, perangkat lunak, dan juga analisis pengguna diantaranya ialah:

1. Perangkat Lunak (*Software*)

Perangkat lunak (*Software*) yang diperlukan dengan spesifikasi minimal dalam pembuatan *game mobile TRY OUT* SMA untuk *Android Phone* ini adalah:

- a. *Microsoft Windows* 7 (32-bit)
- b. *Construct 2*
- c. Android Software Development Kit (Android SDK).
- d. Intel XDK

2. Perangkat Keras (Hardware)

Perangkat keras (*Hardware*) adalah komponen-komponen atau semua bagian fisik pada komputer atau laptop.

a. Komputer

Spesifikasi minimal perangkat keras yang digunakan untuk membuat permainan "*TRY OUT* SMA" adalah:

- 1. Prosesor : Intel(R) Core(TM) i3 CPU M350 @2.27GHz, 2.27GHz
- 2. *Memory* : 4 GB
- 3. *HDD* : 500 GB
- 4. VGA : Intel(R) HD Graphics
- b. Perangkat Android

Spesifikasi minimal perangkat *Android* yang dibutuhkan untuk menjalankan permainan ini adalah antara lain:

- 1. Ponsel : Ponsel berbasis Android
- 2. OS : OS 4.0 Android( Jelly Bean), Ice Cream Sandwich
  - (Crosswalk), Kitkat, dan Lollipop.
- 3. Prosesor : 528 MHz, Qualcomm MSM 7225 chipset.
- 4. *Memory* : 512 MB ROM, 256 MB RAM.

#### **3.2.** Perancangan Perangkat Lunak

#### 3.2.1. Rancangan Storyboard

Sebagai langkah awal dalam pembuatan aplikasi *game* ini, yang terpenting adalah sebuah rancangan. Berikut adalah tampilan *storyboard* aplikasi permainan *Try Out* SMA.

| VISUAL                                                                                                    | SKETSA                                                                                                    | AUDIO |
|----------------------------------------------------------------------------------------------------|----------------------------------------------------------------------------------------------------|-------|
| Tampilan <i>splash screen</i><br>beberapa detik saat<br>membuka permainan<br>untuk masuk ke menu<br>utama.                                                                                                 | Gambar Splash Screen<br>Gambar III. 1. Splash Screen                                                                                                    |       |
| Layout utama ini berisi<br>judul permainan, tombol<br>"Mulai Ujian" untuk<br>menampilkan kategori<br>ujian, tombol<br>"Petunjuk" untuk<br>menampilkan cara<br>memainkan permainan<br>ini dan tombol kaluar | Judul     Image: Constraint of the second second seco |       |
| untuk keluar dari<br>permainan.                                                                                                    | Keluar         Logo         Kuliah? BSI Aja !!         AMIK BSI Pontianak         Gambar III. 2. Menu Utama                                                                                                    |       |

# OUT SMA

| VISUAL                                                                                                    | SKETSA                                                                                               | AUDIO                    |
|----------------------------------------------------------------------------------------------------|----------------------------------------------------------------------------------------------------|--------------------------|
| Pada <i>layout</i> ini berfungsi<br>untuk menampilkan<br>pilihan kategori ujian,<br>Tombol B.Indonesia<br>berfungsi untuk<br>menampilkan soal ujian<br>bahasa Indonesia, Tombol<br>B.Inggris berfungsi untuk<br>menampilkan soal bahasa<br>inggris, Tombol Biologi<br>berfungsi untuk<br>menampilkan soal ujian<br>biologi, Tombol Fisika<br>berfungsi untuk<br>menampilkan soal ujian<br>Fisika, Tombol Kimia<br>berfungsi untuk<br>menampilkan soal ujian<br>Kimia, Tombol Kimia<br>biologi untuk<br>menampilkan soal ujian<br>fisika, Tombol Kimia<br>berfungsi untuk<br>menampilkan soal ujian<br>Kimia, Tombol Kimia<br>untuk menampilkan soal<br>ujian Matematika IPA,<br>Tombol " <i>Back</i> " berfungsi<br>untuk kembali ke menu<br>sebelumnya. | Kategori Ujian<br>Bahasa Indonesia<br>Bahasa Inggris<br>Biologi<br>Fisika<br>Kimia<br>Matematika IPA | Menu. wav<br>Tombol. wav |
|                                                                                                    | Gambar III. 3. Kategori Kuis                                                                         |                          |

Tabel III. 2. Storyboard Layout menampilkan pilihan permainan

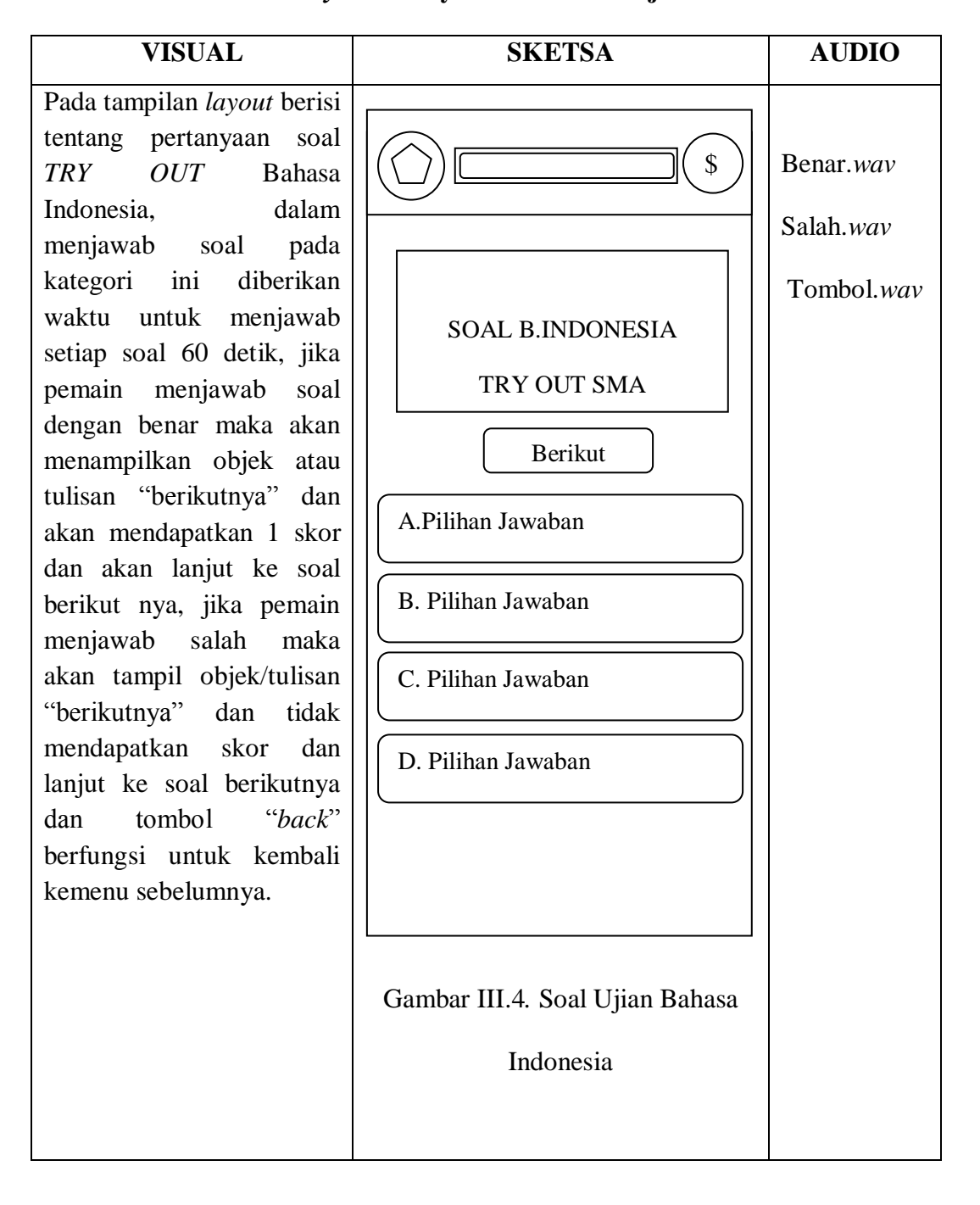

Tabel III. 3. Storyboard Layout Menu Soal Ujian B.Indonesia

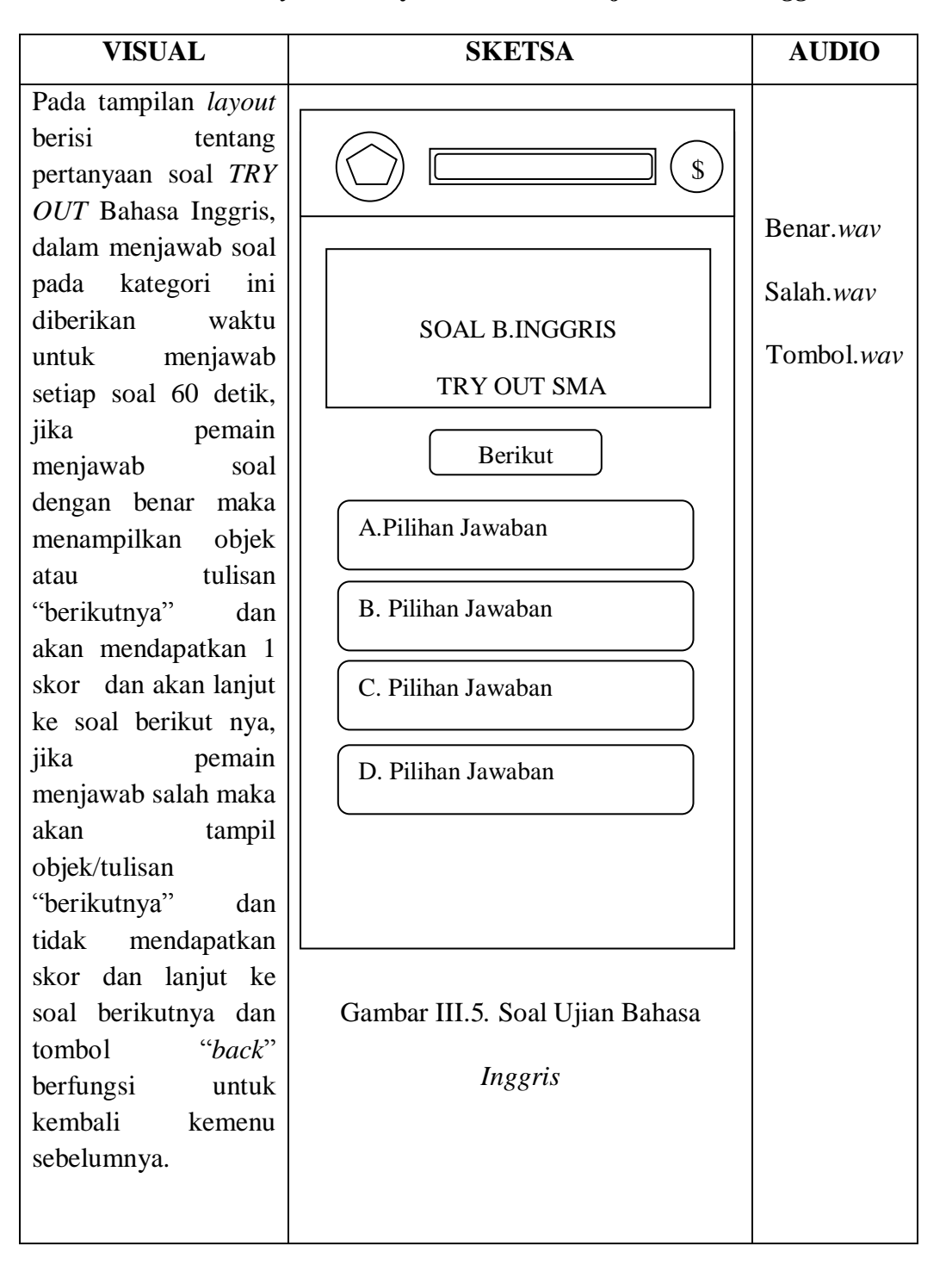

Tabel III. 4. Storyboard Layout Menu Soal Ujian Bahasa Inggris

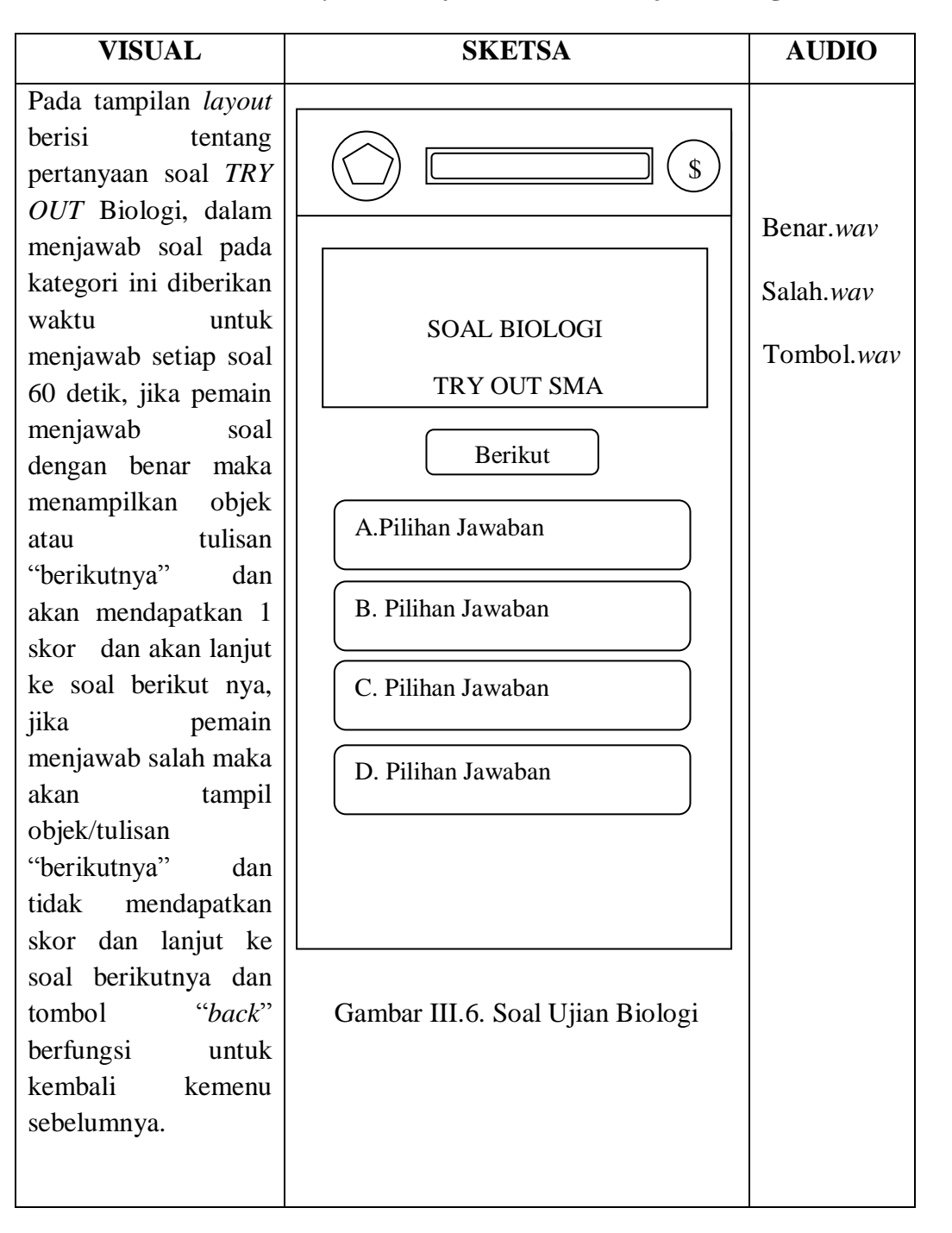

Tabel III. 5. Storyboard Layout Menu Soal Ujian Biologi

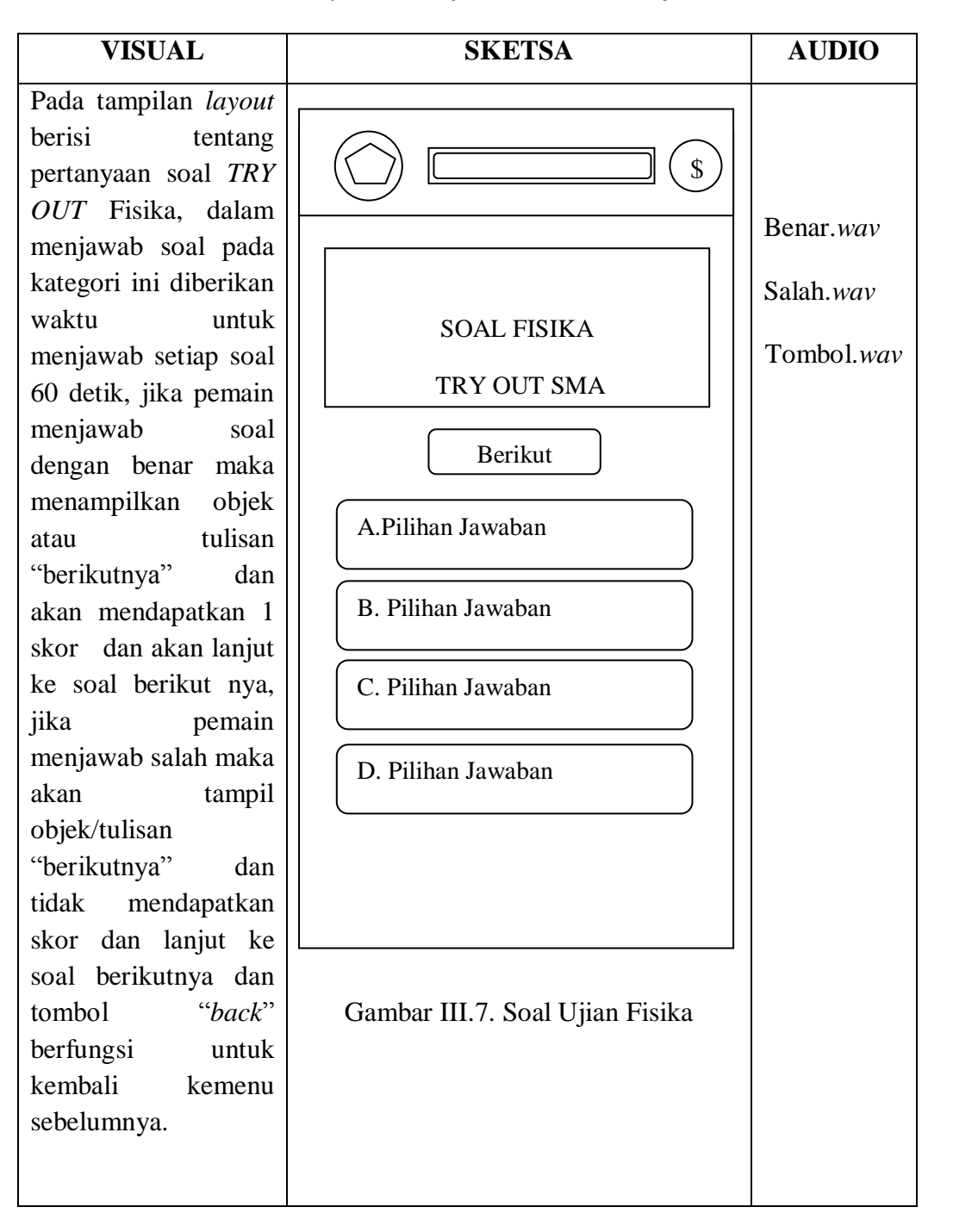

Tabel III. 6. Storyboard Layout Menu Soal Ujian Fisika

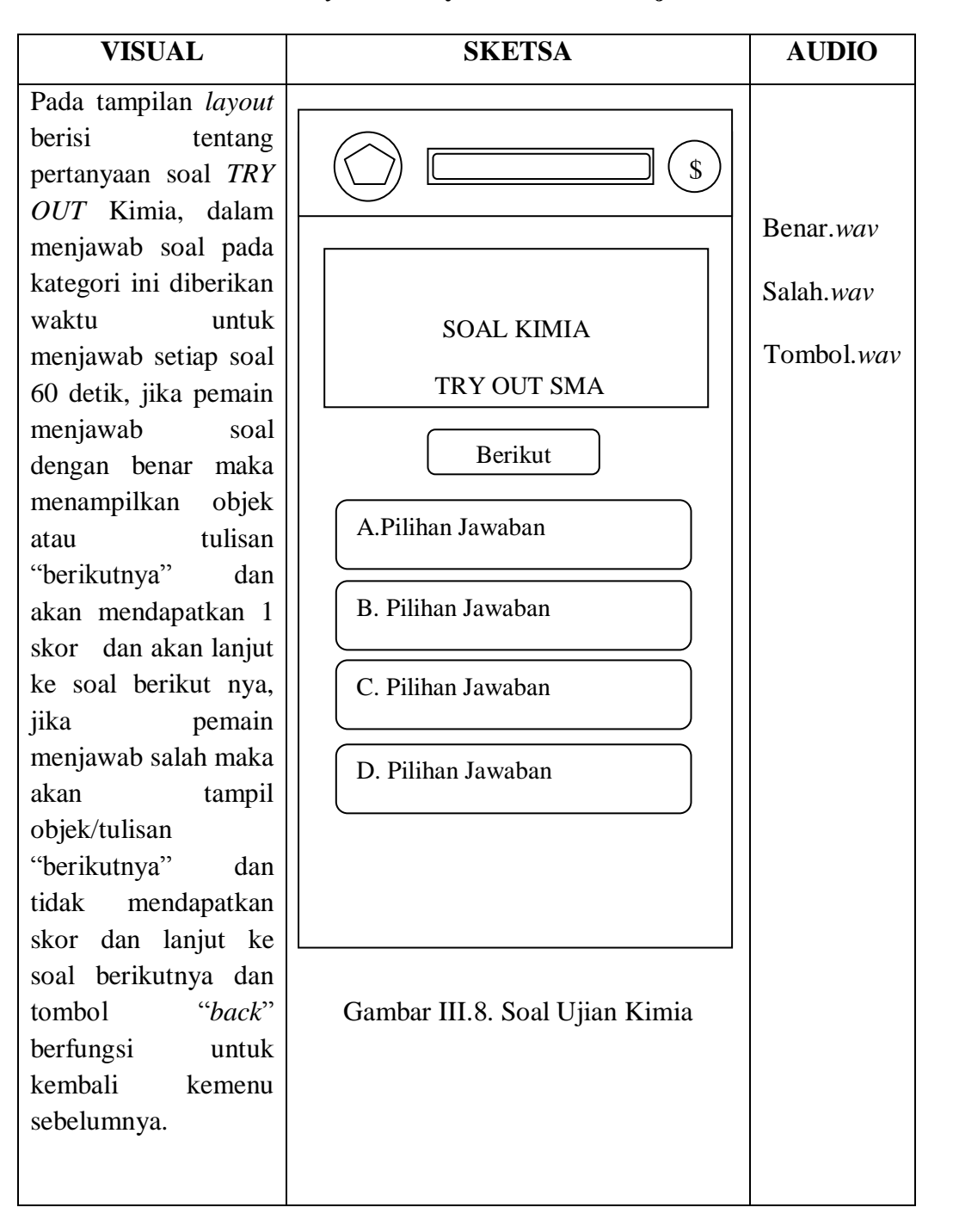

Tabel III.7. Storyboard Layout Menu Soal Ujian Kimia

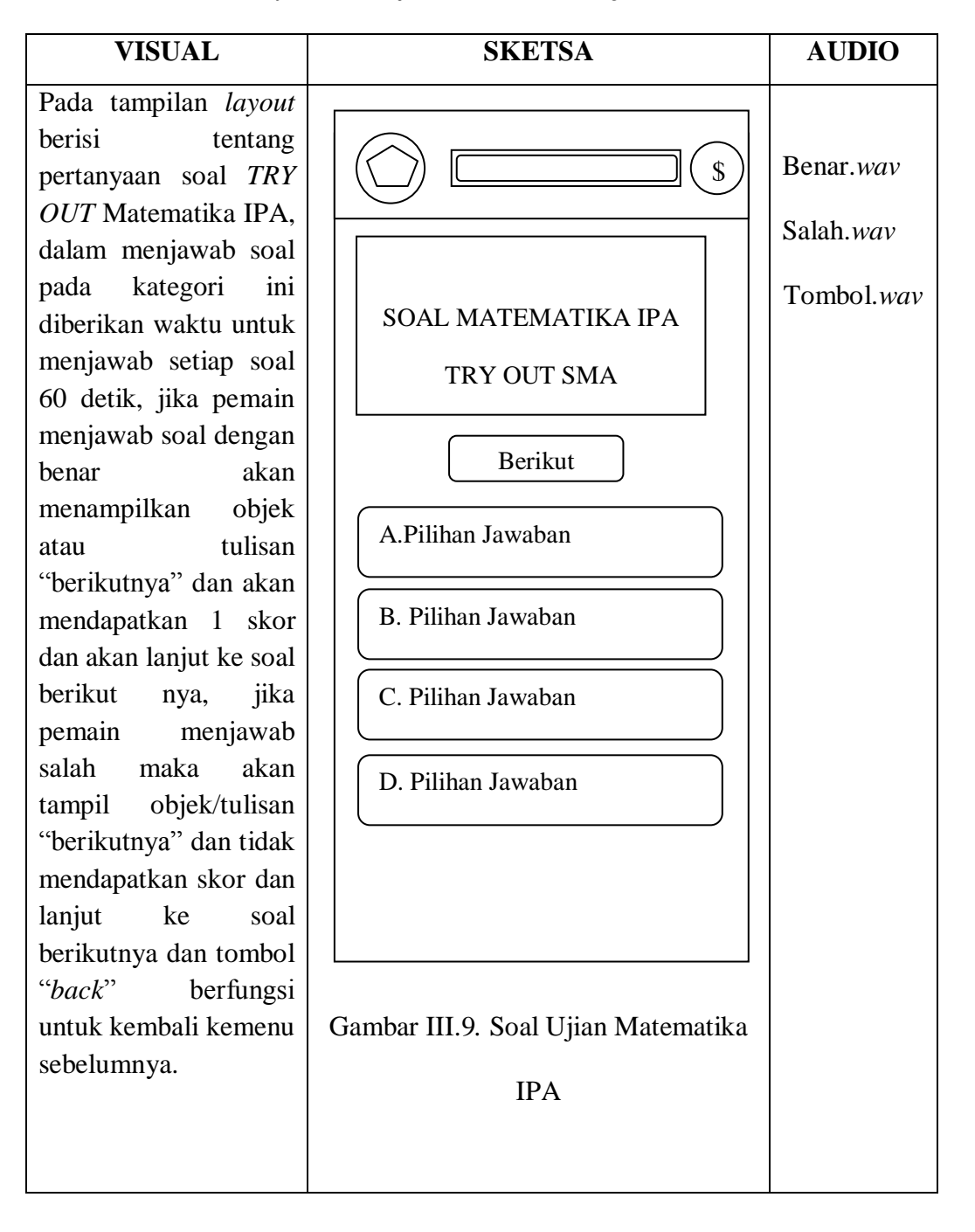

Tabel III.8. Storyboard Layout Menu Soal Ujian Matematika IPA

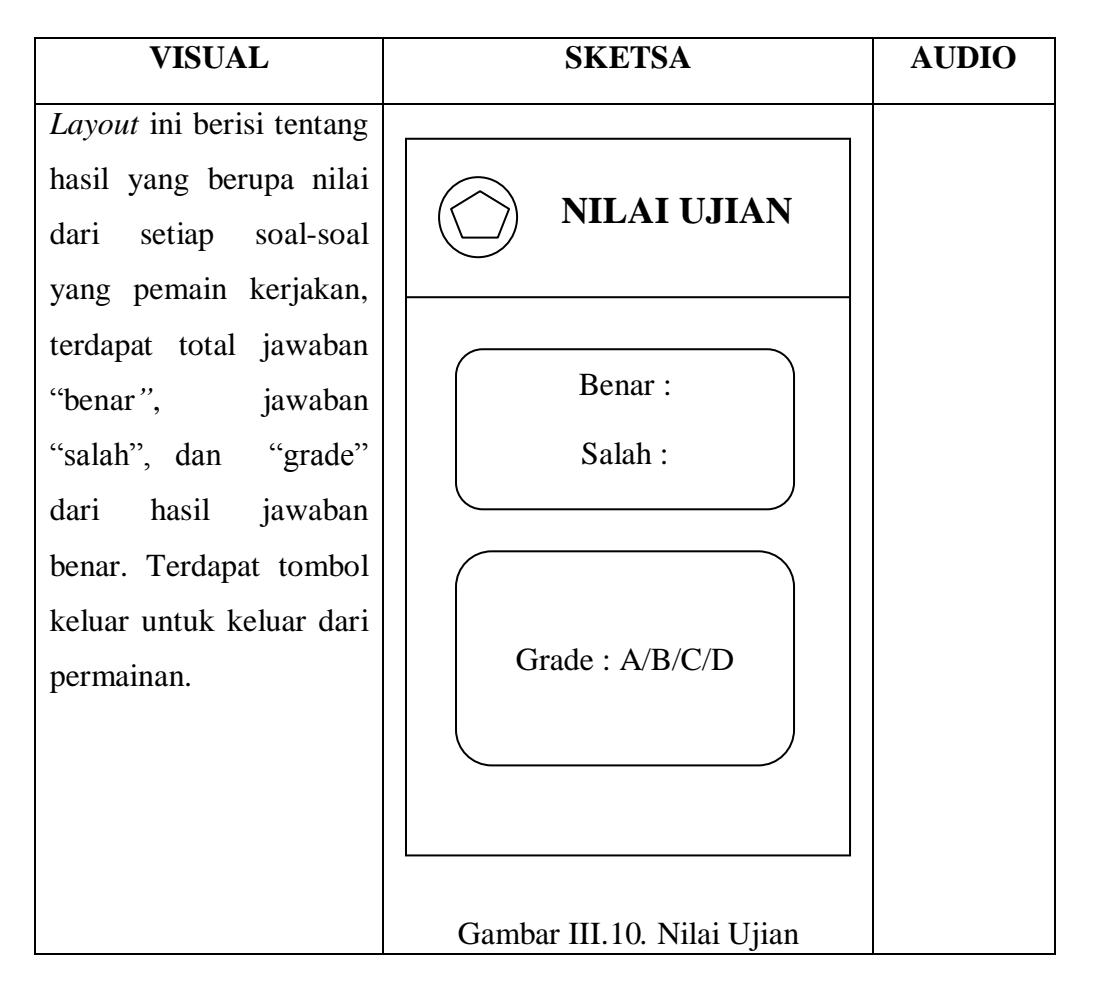

Tabel III.9. Storyboard Layout Nilai Ujian

| VISUAL                                                                                                    | SKETSA                      | AUDIO                                  |
|----------------------------------------------------------------------------------------------------|-----------------------------|----------------------------------------|
| Pada tampilan layout                                                                                                    |                             |                                        |
| berisi teks cara<br>memainkan<br>permainan "Ujian                                                                                | Cara Main                   | Menu. <i>wav</i><br>Tombol. <i>wav</i> |
| <i>TRY OUT</i> SMA"<br>serta tuiuan                                                                                              |                             |                                        |
| dikembangkan<br>permainan ini untuk<br>anak SMA dan<br>tombol <i>"back"</i><br>berfungsi untuk<br>kembali ke menu<br>sebelumnya. | Teks Cara Main              |                                        |
|                                                                                                    | Gambar III.11.Tampilan Menu |                                        |
|                                                                                                    | Petunjuk                    |                                        |

Tabel III.10. Storyboard Layout Tampilan Menu Petunjuk.

## 3.2.2. Rancangan Antarmuka

Menjelaskan rancangan antarmuka (*interface*) yang terdapat pada aplikasi permainan "*TRY OUT* SMA".

1. Rancangan tampilan Splash Screen

Tampilan ini berisi gambar *splash screen* beberapa detik untuk masuk ke menu utama.

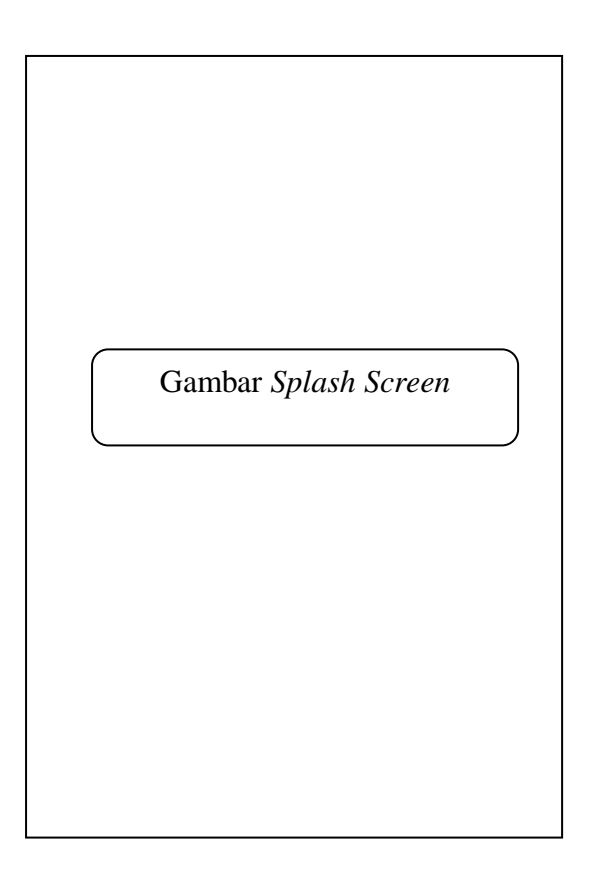

Gambar III.12.

Rancangan Antarmuka Tampilan Splash Screen

### 2. Rancangan tampilan Menu Utama

*Layout* utama ini berisi judul permainan, tombol "Mulai Ujian" untuk menampilkan pilihan kategori ujian tombol "Petunjuk" untuk menampilkan cara memainkan permainan ini dan tombol "Keluar" untuk keluar dari permainan.

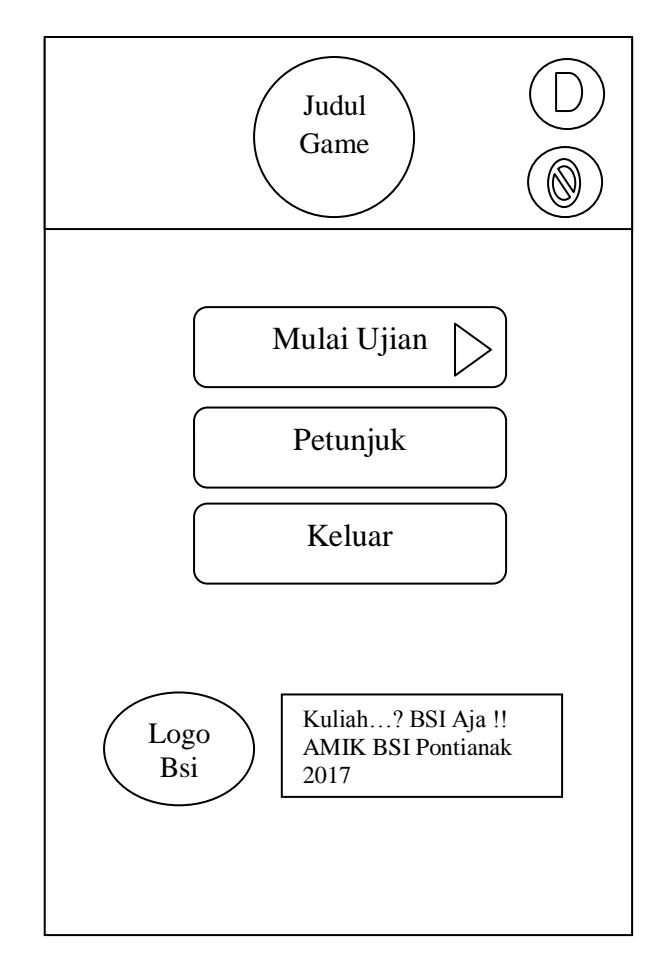

## Gambar III.13.

Rancangan Antarmuka Tampilan Menu Utama

#### 3. Rancangan tampilan Menu Pilihan

Pada *layout* ini berfungsi untuk menampilkan pilihan kategori ujian. Tombol "Bahasa Indonesia" berfungsi untuk menampilkan kategori ujian *TRY OUT* mata pelajaran Bahasa Indonesia, Tombol "Bahasa inggris" berfungsi untuk menampilkan kategori ujian *TRY OUT* mata pelajaran Bahasa Inggris, Tombol "Matematika" berfungsi untuk menampilkan kategori ujian *TRY OUT* mata pelajaran Matematika, tombol "*back*" berfungsi untuk kembali ke menu sebelumnya.

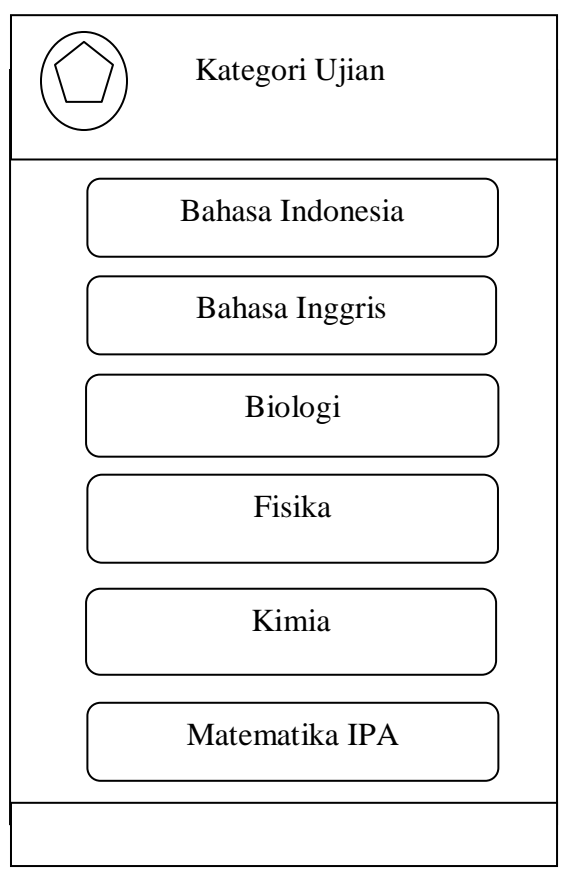

Gambar III.14.

Rancangan Antarmuka Tampilan Menu Pilihan

### 4. Rancangan tampilan Soal *TRY OUT* Pelajaran Bahasa Indonesia

Pada tampilan *layout* berisi tentang pertanyaan soal *TRY OUT* pelajaran Bahasa Indonesia, jika pemain menjawab soal dengan benar maka akan menampilkan objek atau tulisan "berikutnya" dan akan mendapatkan 1 skor dan akan lanjut ke soal berikutnya, jika pemain menjawab salah maka akan tampil objek atau tulisan "berikutnya" dan tidak mendapatkan skor dan lanjut k esoal berikutnya dan tombol "*back*" berfungsi untuk kembali ke menu sebelumnya.

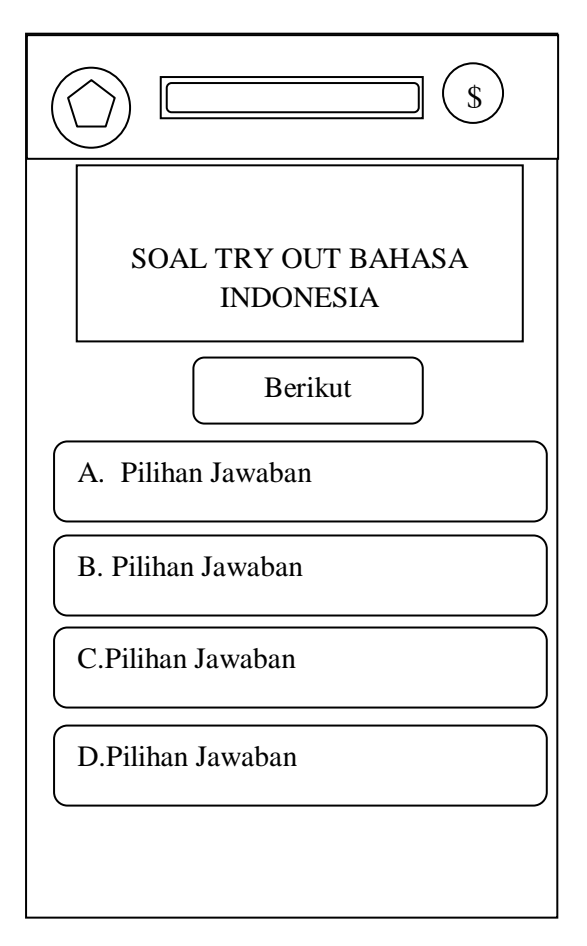

#### Gambar III.15.

### Rancangan Antarmuka Tampilan Soal TRY OUT

#### **Bahasa Indonesia**

### 5. Rancangan tampilan Soal TRY OUT Pelajaran Bahasa Inggris

Pada tampilan *layout* berisi tentang pertanyaan soal *TRY OUT* pelajaran Bahasa Inggris, jika pemain menjawab soal dengan benar maka akan menampilkan objek/tulisan "berikutnya" dan akan mendapatkan 1 skor dan akan lanjut ke soal berikutnya, jika pemain menjawab salah maka akan tampil objek/tulisan "berikutnya" dan tidak mendapatkan skor dan lanjut ke soal berikutnya dan tombol "*back*" berfungsi untuk kembali ke menu sebelumnya.

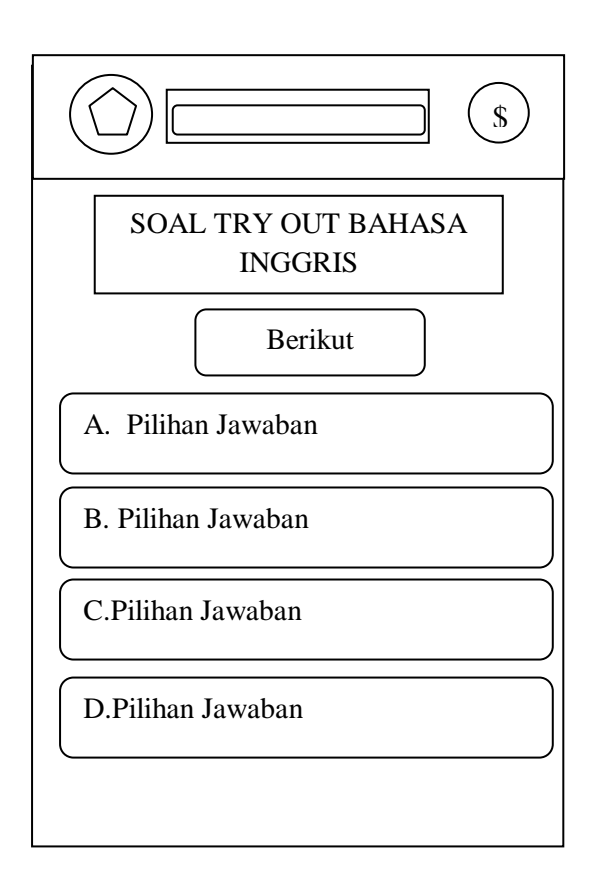

### Gambar III.16.

## Rancangan Antarmuka Tampilan Soal TRY OUT

**Bahasa Inggris** 

### 6. Rancangan tampilan Soal TRY OUT Pelajaran Biologi

Pada tampilan *layout* berisi tentang pertanyaan soal *TRY OUT* pelajaran Biologi, jika pemain menjawab soal dengan benar maka akan menampilkan objek/tulisan "berikutnya" dan akan mendapatkan 1 skor dan akan lanjut ke soal berikutnya, jika pemain menjawab salah maka akan tampil objek/tulisan "berikutnya" dan tidak mendapatkan skor dan lanjut ke soal berikutnya dan tombol "*back*" berfungsi untuk kembali ke menu sebelumnya.

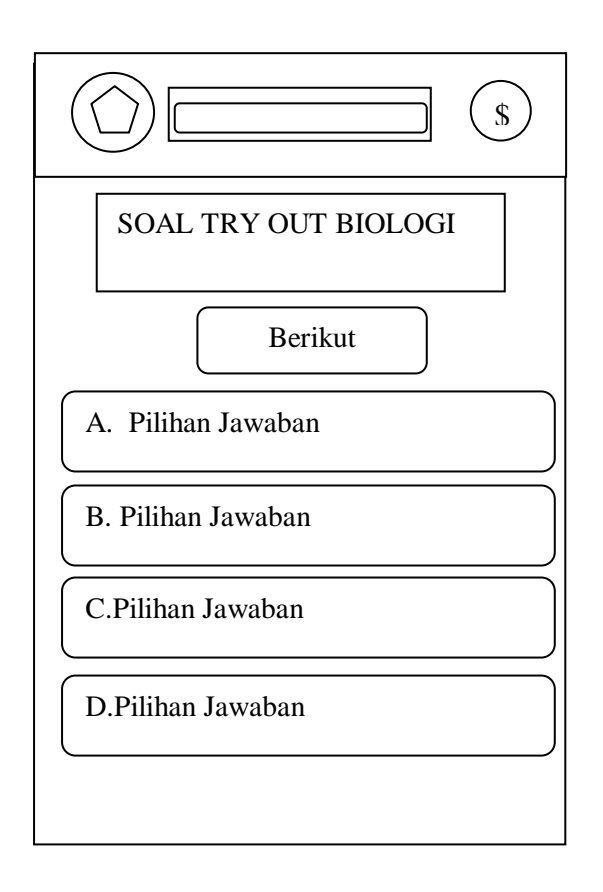

### Gambar III.17.

### Rancangan Antarmuka Tampilan Soal TRY OUT

Biologi

### 7. Rancangan tampilan Soal TRY OUT Pelajaran Fisika

Pada tampilan *layout* berisi tentang pertanyaan soal *TRY OUT* pelajaran Fisika, jika pemain menjawab soal dengan benar maka akan menampilkan objek/tulisan "berikutnya" dan akan mendapatkan 1 skor dan akan lanjut ke soal berikutnya, jika pemain menjawab salah maka akan tampil objek/tulisan "berikutnya" dan tidak mendapatkan skor dan lanjut ke soal berikutnya dan tombol "*back*" berfungsi untuk kembali ke menu sebelumnya.

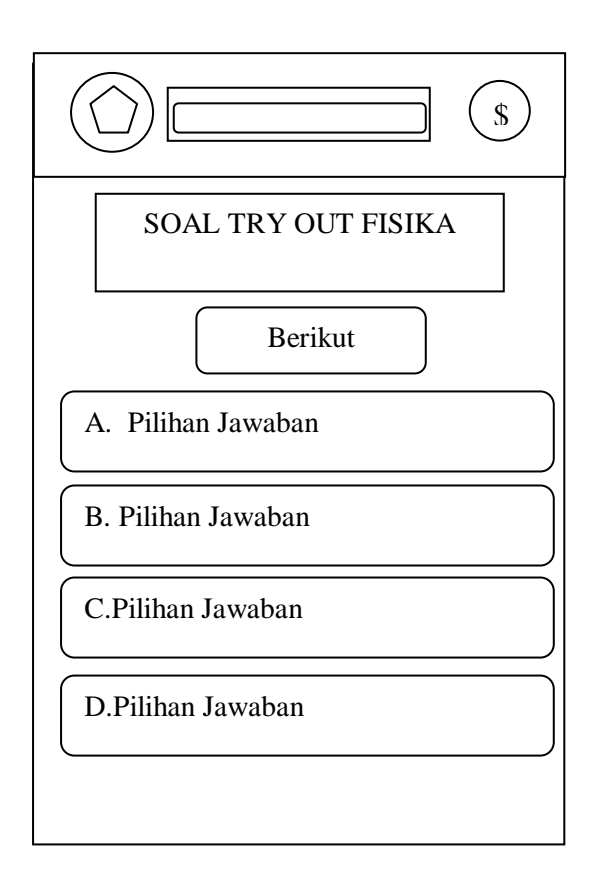

#### Gambar III.18.

### Rancangan Antarmuka Tampilan Soal TRY OUT

Fisika

### 8. Rancangan tampilan Soal TRY OUT Pelajaran Kimia

Pada tampilan *layout* berisi tentang pertanyaan soal *TRY OUT* pelajaran Kimia, jika pemain menjawab soal dengan benar maka akan menampilkan objek/tulisan "berikutnya" dan akan mendapatkan 1 skor dan akan lanjut ke soal berikutnya, jika pemain menjawab salah maka akan tampil objek/tulisan "berikutnya" dan tidak mendapatkan skor dan lanjut ke soal berikutnya dan tombol "*back*" berfungsi untuk kembali ke menu sebelumnya.

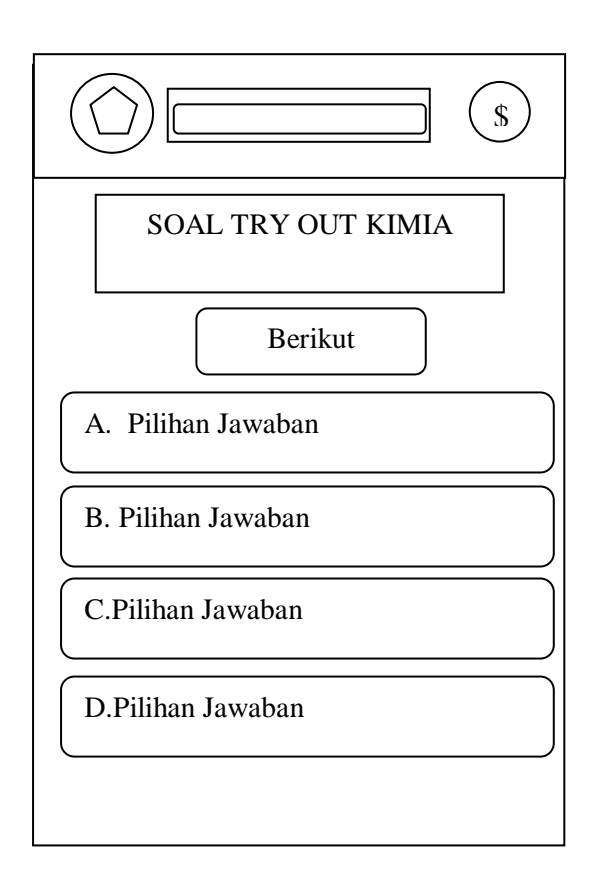

#### Gambar III.19.

### Rancangan Antarmuka Tampilan Soal TRY OUT

Kimia

### 9. Rancangan tampilan Soal *TRY OUT* Pelajaran Matematika IPA

Pada tampilan *layout* berisi tentang pertanyaan soal *TRY OUT* pelajaran Matematika, jika pemain menjawab soal dengan benar maka akan menampilkan objek/tulisan "berikutnya" dan akan mendapatkan 1 skor dan akan lanjut ke soal berikutnya, jika pemain menjawab salah maka akan tampil objek/tulisan "berikutnya" dan tidak mendapatkan skor dan lanjut ke soal berikutnya dan tombol "*back*" berfungsi untuk kembali ke menu sebelumnya.

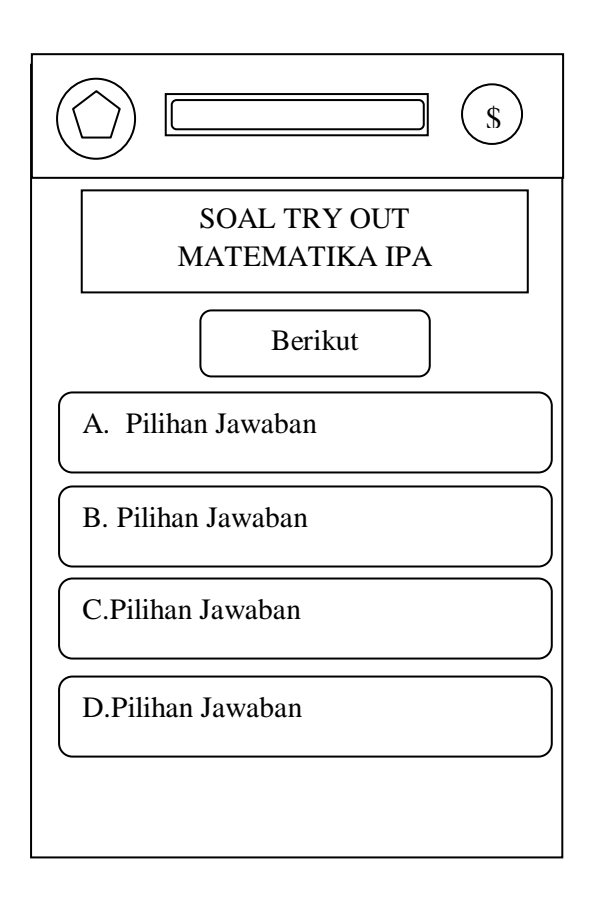

### Gambar III.20.

Rancangan Antarmuka Tampilan Soal TRY OUT Matematika IPA

### 10. Rancangan tampilan Nilai Ujian

Pada tampilan *layout* menampilkan nilai ujian dari hasil dalam memainkan kuis permainan *TRY OUT* SMA ini serta tujuan dikembangkan permainan ini untuk anak SMA dan tombol "*back*" berfungsi untuk kembali ke menu sebelumnya.

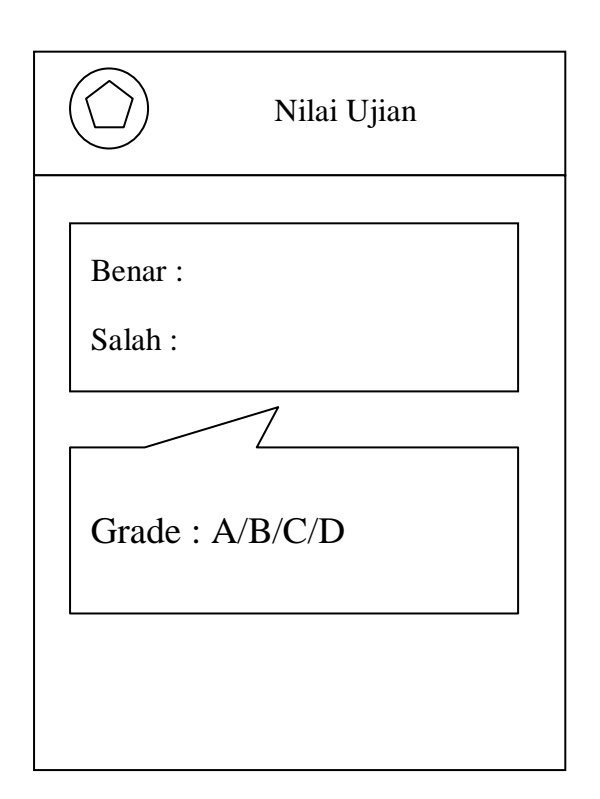

### Gambar III.21.

Rancangan Antarmuka Tampilan Nilai Ujian

### 11. Rancangan tampilan menu Petunjuk

Pada tampilan *layout* berisi teks cara memainkan permainan *TRY OUT* SMA ini serta tujuan dikembangkan permainan ini untuk anak SMA dan tombol *"back"* berfungsi untuk kembali ke menu sebelumnya.

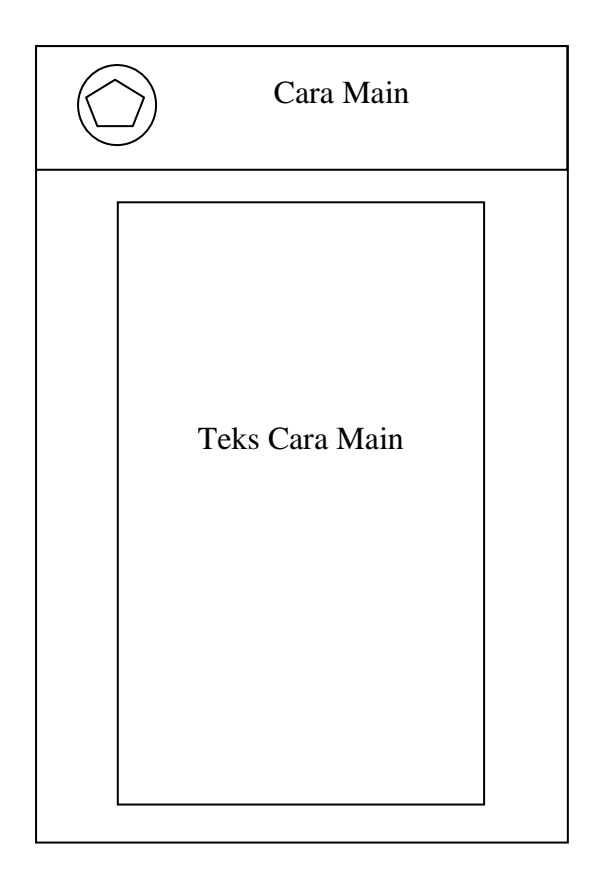

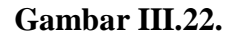

Rancangan Antarmuka Tampilan Menu Petunjuk

# 3.3. Implementasi dan Pengujian Unit

# 3.3.1. Implementasi

1. Tampilan Splash Screen

Tampilan ini berisi gambar *splash screen* beberapa detik untuk masuk ke menu utama.

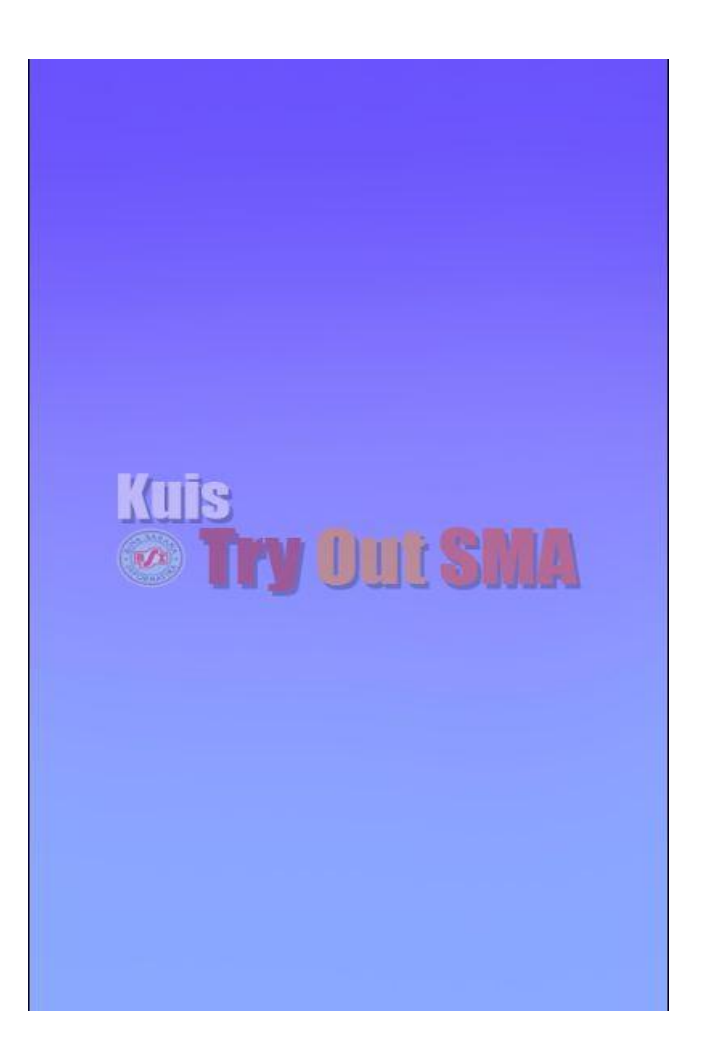

Gambar III.23.

Tampilan Splash Screen

### 2. Tampilan Menu Utama

*Layout* utama ini berisi judul permainan, tombol "Mulai Ujian" untuk menampilkan kategori ujian, tombol "Petunjuk" untuk menampilkan cara memainkan permainan ini tombol keluar untuk keluar dari permainan.

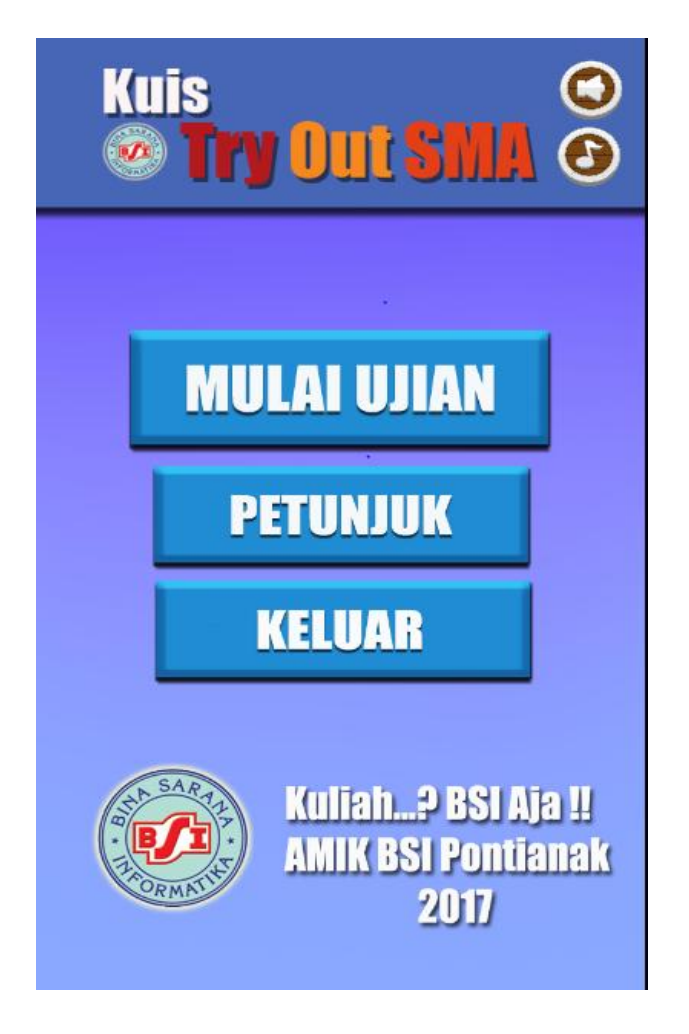

Gambar III.24.

Tampilan Menu Utama

#### 3. Tampilan Menu Pilihan

Pada *layout* ini berfungsi untuk menampilkan pilihan kategori ujian. Tombol "Bahasa Indonesia" berfungsi untuk menampilkan kategori ujian *TRY OUT* mata pelajaran Bahasa Indonesia, Tombol "Bahasa Inggris" berfungsi untuk menampilkan kategori ujian *TRY OUT* mata pelajaran Bahasa Inggris, Tombol "Matematika" berfungsi untuk menampilkan kategori ujian *TRY OUT* mata pelajaran Matematika, tombol "*Reset*" berfungsi menghapus nilai tersimpan, dan tombol kembali berfungsi untuk kembali kemenu sebelumnya.

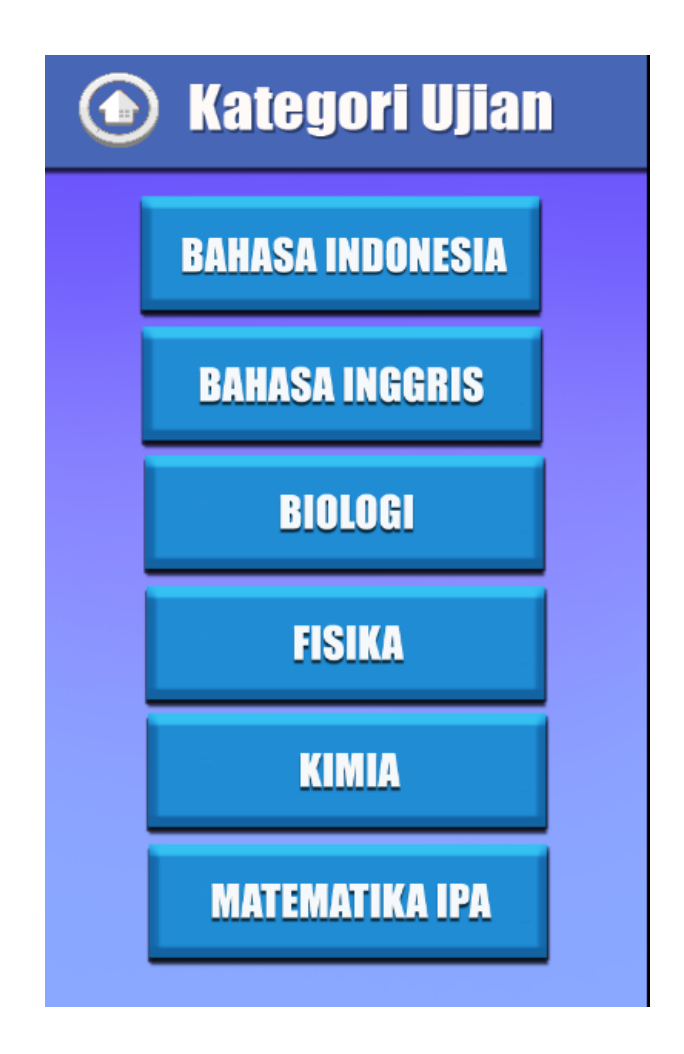

Gambar III.25. Tampilan Menu Pilihan

### 4. Tampilan Soal TRY OUT Bahasa Indonesia

Pada tampilan *layout* berisi tentang pertanyaan soal kuis pelajaran *TRY OUT* Bahasa Indonesia, jika pemain menjawab soal dengan benar maka akan menampilkan objek/tulisan benar dan akan mendapatkan point 1 dan akan lanjut ke soal berikutnya, jika pemain menjawab salah maka akan tampil objek/tulisan salah dan tidak mendapatkan point dan lanjut ke soal berikutnya dan tombol *"back"* berfungsi untuk kembali ke menu sebelumnya.

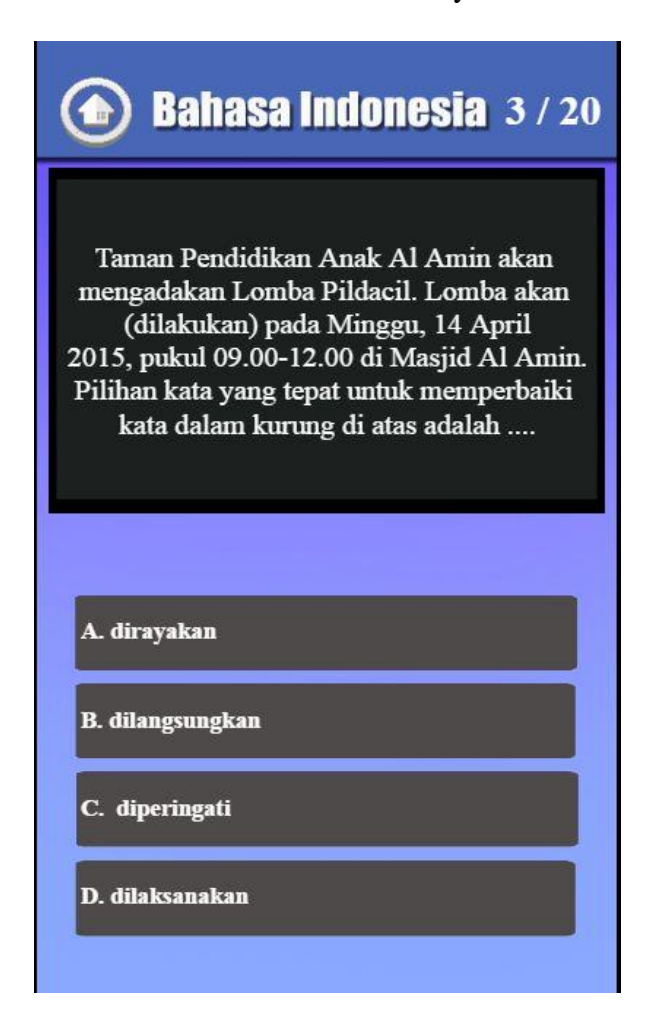

### Gambar III.26.

Tampilan Soal TRY OUT Bahasa Indonesia

### 5. Tampilan Soal TRY OUT Bahasa Inggris

Pada tampilan *layout* berisi tentang pertanyaan soal kuis *TRY OUT* Bahasa Inggris, jika pemain menjawab soal dengan benar maka akan menampilkan objek/tulisan benar dan akan mendapatkan point 1 dan akan lanjut ke soal berikutnya, jika pemain menjawab salah maka akan tampil objek/tulisan salah dan tidak mendapatkan point dan lanjut ke soal berikutnya dan tombol "*back*" berfungsi untuk kembali ke menu sebelumnya.

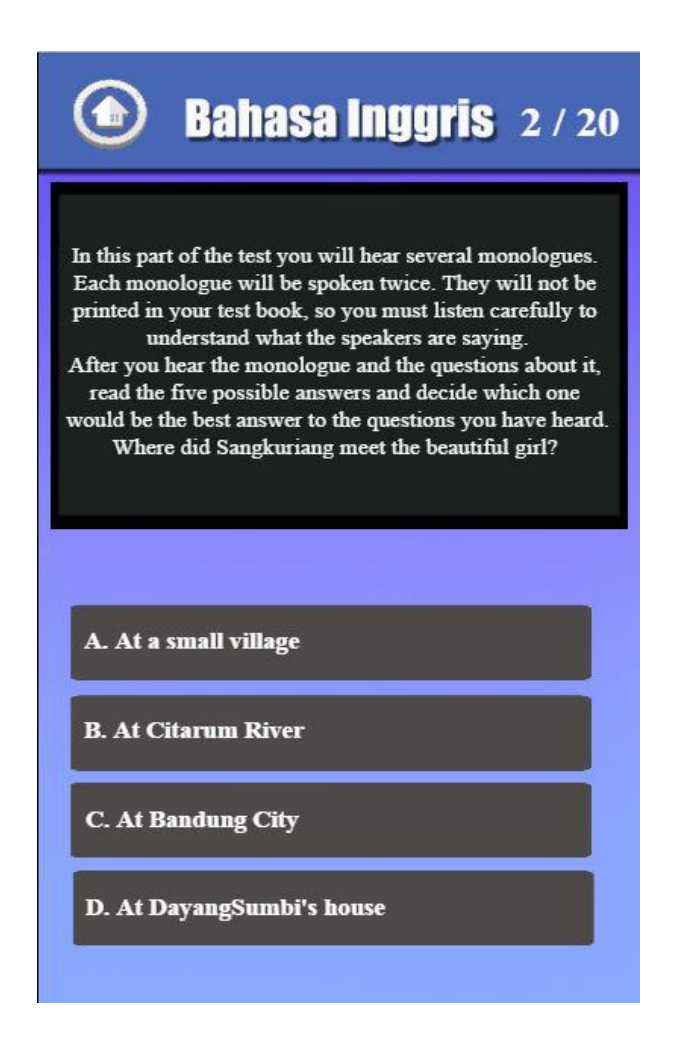

### Gambar III.27.

Tampilan Soal TRY OUT Bahasa Inggris

### 6. Tampilan Soal TRY OUT Biologi

Pada tampilan *layout* berisi tentang pertanyaan soal kuis *TRY OUT* Biologi, jika pemain menjawab soal dengan benar maka akan menampilkan objek/tulisan benar dan akan mendapatkan point 1 dan akan lanjut ke soal berikutnya, jika pemain menjawab salah maka akan tampil objek/tulisan salah dan tidak mendapatkan point dan lanjut ke soal berikutnya dan tombol "*back*" berfungsi untuk kembali ke menu sebelumnya.

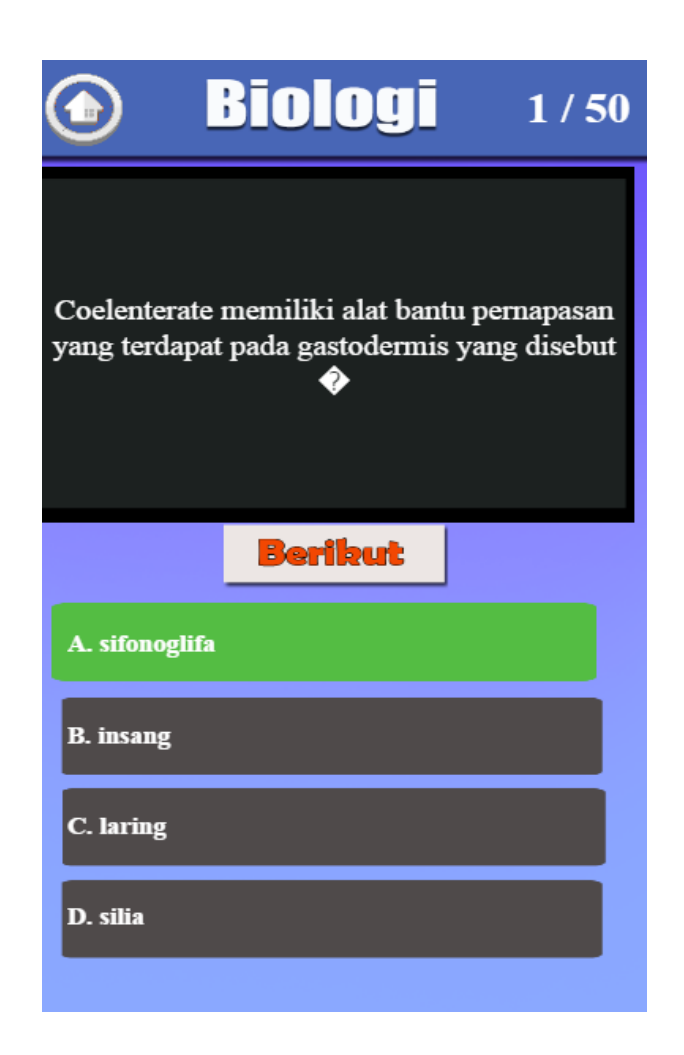

Gambar III.28. Tampilan Soal *TRY OUT* Biologi

### 7. Tampilan Soal TRY OUT Fisika

Pada tampilan *layout* berisi tentang pertanyaan soal kuis *TRY OUT* Fisika, jika pemain menjawab soal dengan benar maka akan menampilkan objek/tulisan benar dan akan mendapatkan point 1 dan akan lanjut ke soal berikutnya, jika pemain menjawab salah maka akan tampil objek/tulisan salah dan tidak mendapatkan point dan lanjut ke soal berikutnya dan tombol "*back*" berfungsi untuk kembali ke menu sebelumnya.

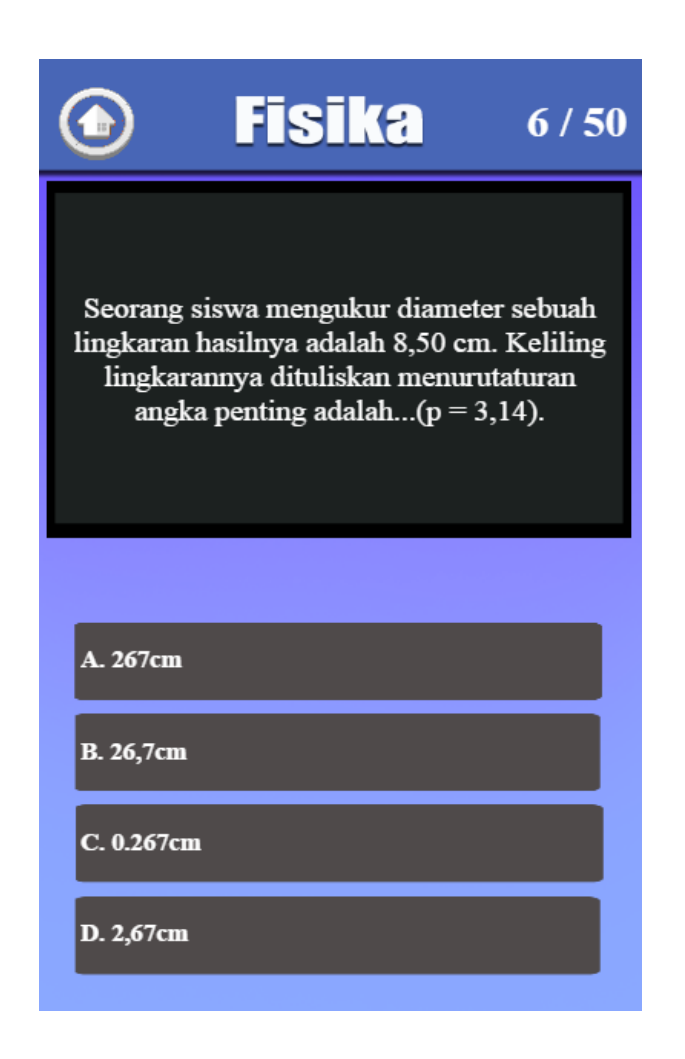

Gambar III.29. Tampilan Soal *TRY OUT* Fisika

### 8. Tampilan Soal TRY OUT Kimia

Pada tampilan *layout* berisi tentang pertanyaan soal kuis *TRY OUT* Kimia, jika pemain menjawab soal dengan benar maka akan menampilkan objek/tulisan benar dan akan mendapatkan point 1 dan akan lanjut ke soal berikutnya, jika pemain menjawab salah maka akan tampil objek/tulisan salah dan tidak mendapatkan point dan lanjut ke soal berikutnya dan tombol "*back*" berfungsi untuk kembali ke menu sebelumnya.

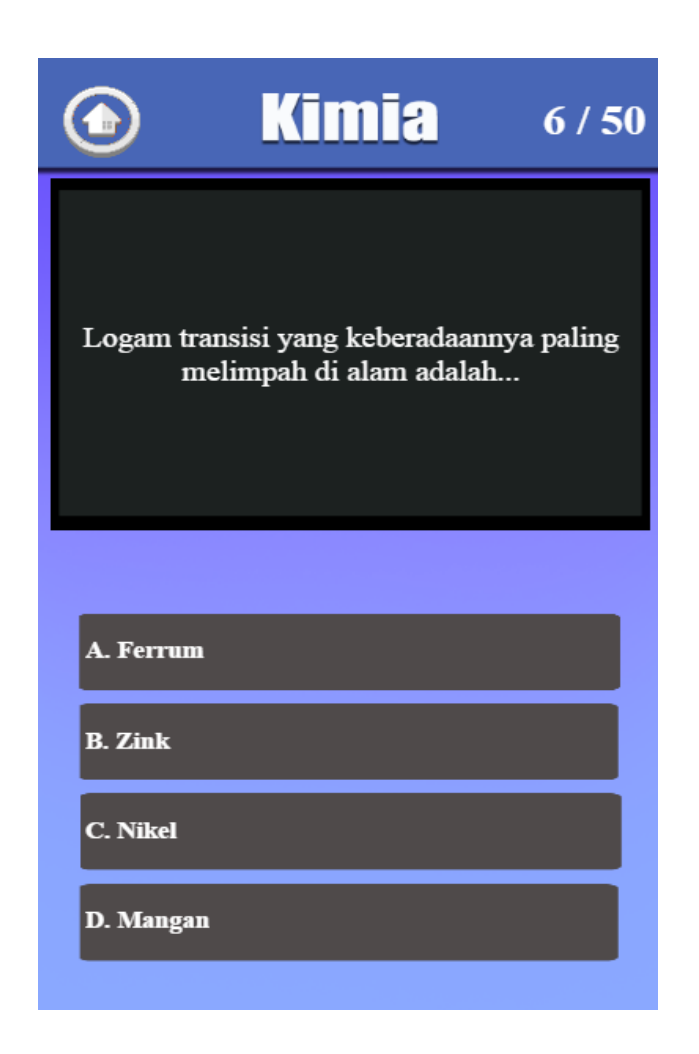

Gambar III.30. Tampilan Soal *TRY OUT* Kimia

### 9. Tampilan Soal TRY OUT Matematika IPA

Pada tampilan *layout* ini berisi tentang pertanyaan soal kuis pelajaran *TRY OUT* Matematika, jika pemain menjawab soal dengan benar maka akan menampilkan objek/tulisan benar dan akan mendapatkan point 1 dan akan lanjut ke soal berikutnya, jika pemain menjawab salah maka akan tampil objek/tulisan salah dan tidak mendapatkan point dan lanjut ke soal berikutnya dan tombol *"back"* berfungsi untuk kembali ke menu sebelumnya.

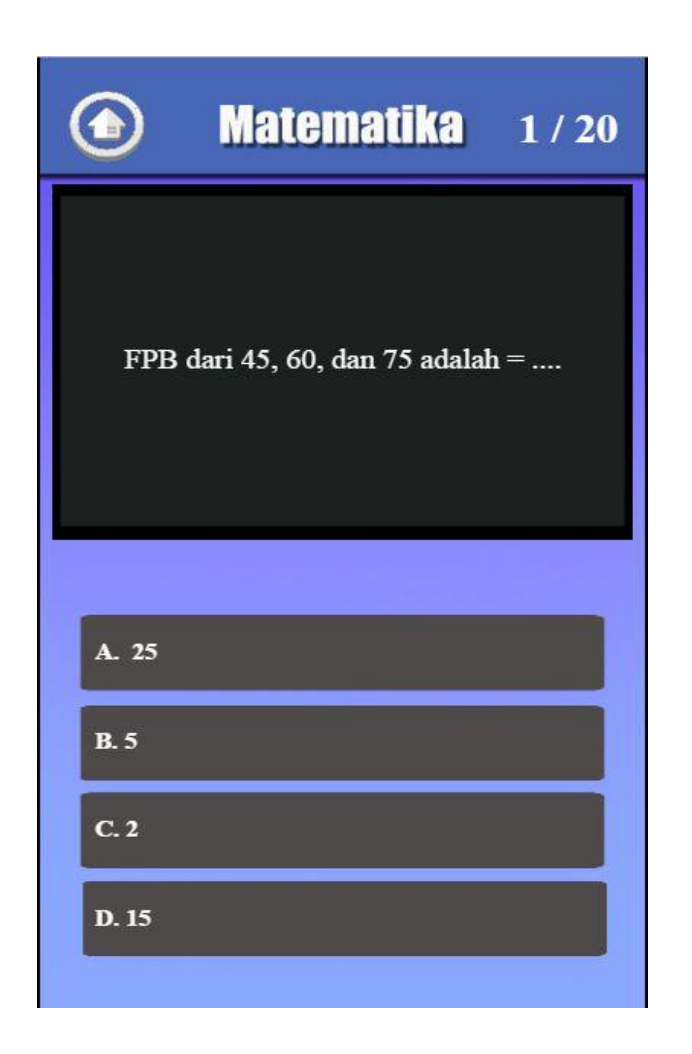

Gambar III.31. Tampilan Soal *TRY OUT* Matematika IPA

## 10. Tampilan Nilai Ujian

Pada tampilan *layout* menampilkan nilai ujian dari hasil dalam memainkan kuis permainan *TRY OUT* SMA ini serta tujuan dikembangkan permainan ini untuk anak SMA dan tombol "*back*" berfungsi untuk kembali ke menu sebelumnya.

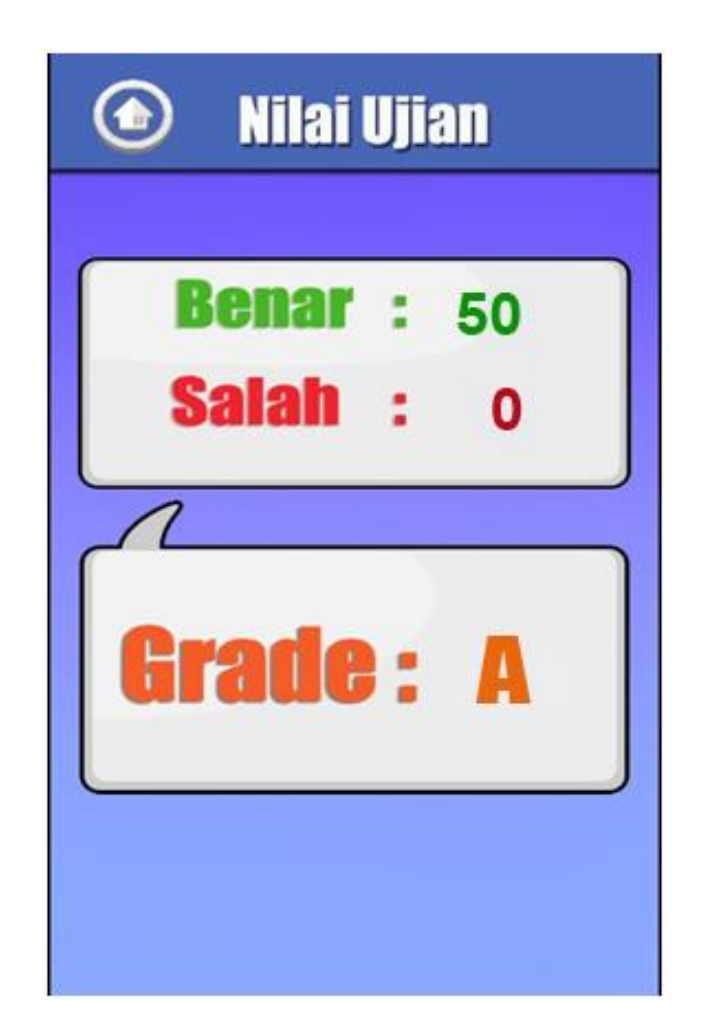

Gambar III.32. Tampilan Nilai Ujian

#### 11. Tampilan Cara Main

Pada tampilan *layout* berisi teks cara main dalam memainkan kuis permainan *TRY OUT* SMA ini serta tujuan dikembangkan permainan ini untuk anak SMA dan tombol "*back*" berfungsi untuk kembali ke menu sebelumnya.

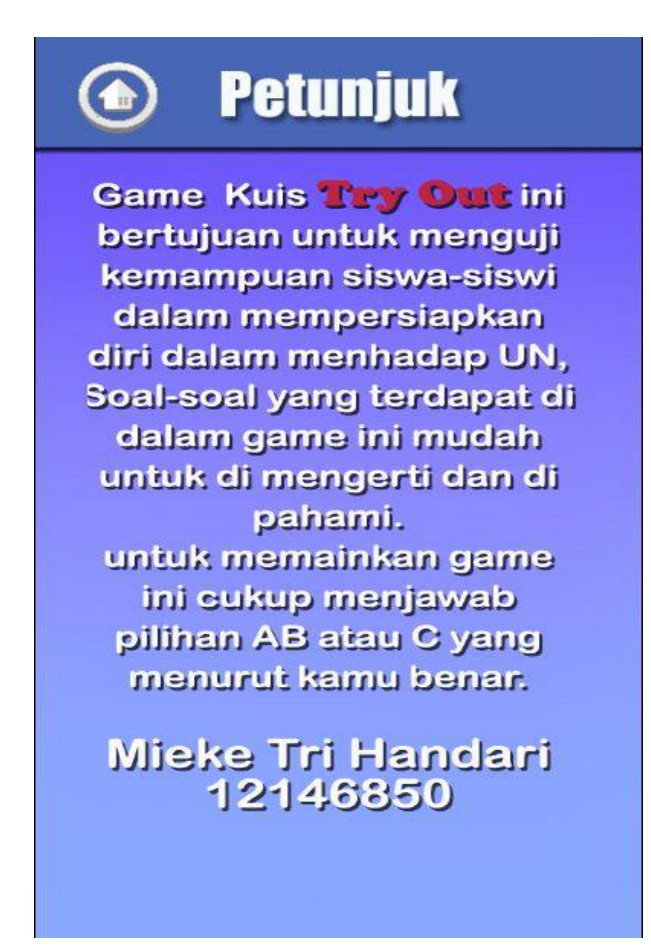

Gambar III.33. Tampilan Cara Main

# 3.3.2. Pengujian Unit

# 1. Blackbox Testing

Pengujian terhadap program yang dibuat menggunakan blackbox testing

yang fokus terhadap proses masukan dan keluaran program.

# Pengujian Unit :

# Tabel III.11.

| Input/Even              | Proses                      |                             |                                                                                               |                                                                                                    | Output/Next                             | Hasil     |
|-------------------------|-----------------------------|-----------------------------|-----------------------------------------------------------------------------------------------|----------------------------------------------------------------------------------------------------|-----------------------------------------|-----------|
|                         |                             |                             |                                                                                               |                                                                                                    | Stage                                   | Pengujian |
| Tombol<br>"Mulai Ujian" | ◆ € Touch                   | Ontouched ===<br>pagy<br>Ga | ()Audio<br>playy<br>§System<br>()Audio<br>§System<br>()Audio<br>§System<br>mbar.J             | Play kilk not looping at volume 0 dB (tag '')         Set size to (383, 93)         Wait 0.2 seconds         Set size to (385, 95)         Wait 0.2 seconds         Set 'cerdos' volume to -10 dB         Go to pilihan         III. 34.                                                                                                    | Menampikan<br>Menu Pilihan<br>Pelajaran | Sesuai    |
|                         | Tam                         | pilan E                     | event                                                                                         | l ombol Mulai                                                                                                    |                                         |           |
| Tombol<br>"Petunjuk"    | •QTouch<br>ob_play<br>Tampi | On touched                  | ())Audio<br>ob_play<br>System<br>ob_play<br>System<br>())Audio<br>System<br>mbar.I<br>pent To | Play kdik not looping at volume 0 dB (tag ")         Set size to (355, 70)         Wait 0.2 seconds         Set size to (360, 75)         Wait 0.2 seconds         Set cerdos' volume to -10 dB         Go to petunjuk         UII.35.         Dombool Petunjuk                                                                                                    | Menampikan<br>menu<br>petunjuk          | Sesuai    |
| Tombol<br>"Keluar"      | • Q Touch On                | Ga<br>pilan E               | 4)Audio<br>                                                                                   | Play kilk not looping at volume 0 dB (kg ")<br>Set size to (353, 70)<br>Wei 0.2 seconds<br>Set size to (600, 75)<br>Wei 0.2 seconds<br>Set trends 'volume to -10 dB<br>Lie Universe Start from the beginning<br>Lie Universe Start from the beginning<br>Lie Universe Start from the beginning<br>Set Invisible<br>Set Invisible<br>Set Invisible<br>Set Invisible<br>Set group "tombol" Deactivated | Menampilkan<br>konfirmasi<br>keluar     | Sesuai    |

# Hasil Pengujian Black Box Testing.

# Tabel.III.12.

# Hasil Pengujian (Lanjutan 1)

| Input/Even              | Proses                                                                                                    | Output/Next                                          | Hasil     |
|-------------------------|----------------------------------------------------------------------------------------------------|------------------------------------------------------|-----------|
|                         |                                                                                                    | Stage                                                | Pengujian |
| Tombol<br>"B.Indonesia" | Arimation frame = 1     Audio Play klik not looping at volume 0 dB (tag ")     ob_pil         System Wait 0.1 seconds         Animation frame = 1         Addio Set 'sd' volume to -5 dB         System Go to b_indonesia         Gambar.III.37.         Tampilan Event Tombol         B.Indonesia                                                                                                    | Menampikan<br>menu soal<br>ujian Bahasa<br>Indonesia | Sesuai    |
|                         |                                                                                                    | Menampikan                                           |           |
| Tombol                  | →          ↓         Touch         On touched         — ob_pii         ↓         )         Audio         Play klik not looping at volume 0 dB (tag ")                                                                                                    | menu soal                                            | Sesuai    |
| "B.Inggris"             | -ob. pil Animation frame = 1 @System Wait 0.1 seconds                                                                                                    | ujian B.                                             |           |
|                         | (i))Audio Set "sơ" volume to -5 dB                                                                                                    | Inggris                                              |           |
|                         | System Go to B.ING                                                                                                    |                                                      |           |
|                         | Gambar.III.38.                                                                                                    |                                                      |           |
|                         | Tampilan <i>Event</i> Tombol B. Inggris                                                                                                    |                                                      |           |
| Tombol                  | ◆ 🖓 Touch On touched 💻 🌒 Audio Play klik not looping at volume 0 dB (tag **)                                                                                                    | Menampikan                                           |           |
| "Matematika"            | ob pil 🔹 System Wait 0.1 seconds                                                                                                    | menu soal                                            | Sesuai    |
|                         | ob_pil Animation frame = 2                                                                                                    | ujian<br>Motomotiko                                  |           |
|                         | 🛱 System 🛛 Go to <b>mtk</b>                                                                                                    | Watematika                                           |           |
|                         | Gambar.III.39.                                                                                                    |                                                      |           |
|                         | Tampilan <i>Event</i> Tombol                                                                                                    |                                                      |           |
|                         | Matematika                                                                                                    |                                                      |           |
| Tombol<br>"Kembali"     | <ul> <li>              √ Touch             On touched             Q             kembali          </li> <li>             Q kembali         </li> <li>             kembali         </li> <li>             kembali         </li> </ul> <li>             Play klik not looping at volume 0 dB (tag ")         <ul>             kembali</ul></li> kembali             Set size to (60, 60)              System             Wait 0.2 seconds             kembali             Set size to (64, 64)              vi) Audio             Play sd looping at volume 0 dB (tag "sd")             šystem             Go to Start | Kembali ke<br>menu<br>sebelumnya                     | Sesuai    |
|                         | Combo III 40                                                                                                    |                                                      |           |
|                         | Gambar.III.40.                                                                                                    |                                                      |           |
|                         | I ampilan <i>Event</i> tombol kembali                                                                                                    |                                                      |           |

# Tabel.III.13.

# Hasil Pengujian (Lanjutan 2)

| Input/Even           |           |                          | Pros                                                                                                    | ses                                                                     | Output/Next                           | Hasil     |
|----------------------|-----------|--------------------------|----------------------------------------------------------------------------------------------------|-------------------------------------------------------------------------|---------------------------------------|-----------|
|                      |           | ۵                        | 0                                                                                                    |                                                                         | Stage                                 | Pengujian |
|                      | ⇒ 🆓 Touch | On touched               | © sound                                                                                                    | Set size to (55, 55)                                                    |                                       |           |
| Tombol               |           | Sound                    | Şystem                                                                                                    | Wait 0.2 seconds                                                        | Mengaktifkan                          | Sesuai    |
| "Sound"              |           |                          | 0 sound                                                                                                    | Set size to (60, 60)                                                    | cuoro                                 |           |
|                      |           |                          | System 🖗                                                                                                    | Wait 0.2 seconds                                                        | Suara                                 |           |
|                      |           |                          | 0 silent                                                                                                    | Set animation to "suara" (play from beginning)                          | Permainan                             |           |
|                      |           |                          | ()Audio                                                                                                    | Set not silent                                                          |                                       |           |
|                      |           | G                        | omhor                                                                                                    | III / 1                                                                 |                                       |           |
|                      | Tam       | nilan                    | Event                                                                                                    | Tombol <i>Sound</i>                                                     |                                       |           |
| Tombol               | ■ Courb   | On tourhed A             | Acilent                                                                                                    | Set cireto (55 55)                                                      |                                       | Saguai    |
| 10111001<br>"Silent" | YIOUI     | silent                   | Surtem                                                                                                    | Wait 0.2 records                                                        |                                       | Sesual    |
| Slieni               |           |                          | allant (                                                                                                    | Walt we second                                                          | Menonaktifkan                         |           |
|                      |           |                          | Suctor                                                                                                    | Jet size to (w, w)                                                      | cuara                                 |           |
|                      |           |                          | Since a                                                                                                    | Wall WZ SECOTUS                                                         | Suara                                 |           |
|                      |           |                          |                                                                                                    | Set animation to senyap (play from beginning)                           | Permainan                             |           |
|                      |           |                          | <b>N</b> IANOIO                                                                                                    | Set Silent                                                              |                                       |           |
|                      |           | C                        | <b>.</b>                                                                                                    | 111 40                                                                  |                                       |           |
|                      | -         | G                        | ambar.                                                                                                    | .111.4 <i>2</i> .                                                       |                                       |           |
|                      | Tam       | pilan                    | Event                                                                                                    | Tombol Silent                                                           |                                       | ~         |
| Tombol               | ⇒ 🏠 Touch | On touched               | () Audio                                                                                                    | Play <b>klik</b> not looping at volume 0 dB (tag **)                    | Keluar dari                           | Sesuai    |
| "Keluar              |           | Kelliyali                | System                                                                                                    | Wait <b>0.1</b> seconds                                                 | menu soal, dan                        |           |
| dari soal"           |           |                          | 0 kembali                                                                                                    | Set size to (55, 55)                                                    | , , , , , , , , , , , , , , , , , , , |           |
|                      |           |                          | System                                                                                                    | Wait <b>0.2</b> seconds                                                 | kembali                               |           |
|                      |           |                          | V Kembali                                                                                                    | Set size to (60, 60)                                                    | kemenu                                |           |
|                      |           |                          | Sheet and a sheet and a sheet | oo to pilinan                                                           | a a la a la manara                    |           |
|                      |           | 9                        |                                                                                                    |                                                                         | sebelumnya                            |           |
|                      |           | G                        | ambar.                                                                                                    | .111.43.                                                                |                                       |           |
|                      | Tam       | pilan I                  | Event '                                                                                                    | Tombol Keluar                                                           |                                       |           |
|                      |           |                          | Soa                                                                                                    | al                                                                      |                                       |           |
|                      | .0.       |                          | 43 × 10                                                                                                    |                                                                         |                                       |           |
| Tombol               | Iouch     | On touched —<br>tom_next | <pre>= i)Audio</pre>                                                                                                    | Play klik not looping at volume 0 dB (tag ''')<br>Set size to (245, 55) | Menjawab                              | Sesuai    |
| "Menjawab            |           |                          | 🖨 System                                                                                                    | Wait 0.2 seconds                                                        | soal, dan                             |           |
| Soal"                |           |                          | -tom_next                                                                                                    | Set size to (250, 60)                                                   | menampilkan                           |           |
|                      | 🕼 System  | n soalKe_BI5 ≥           | system                                                                                                    | Go to <b>pilihan</b>                                                    | keterangan                            |           |
|                      |           | arraySoal.Wi             | dth Add action                                                                                                    |                                                                         | benar atau                            |           |
|                      | System    | n Else                   | — jawab                                                                                                    | Set animation to "JAWAB" (play from beginning)<br>Add 1 to soalKe BIS   | salah                                 |           |
|                      |           |                          | Function                                                                                                    | Call "closeResult" ()                                                   | Salali                                |           |
|                      |           |                          |                                                                                                    |                                                                         |                                       |           |
|                      |           | G                        | ambar.                                                                                                    | III.44.                                                                 |                                       |           |
|                      | Tampi     | lan Ev                   | <i>ent</i> To                                                                                                    | ombol Menjawab                                                          |                                       |           |
|                      |           |                          | Soa                                                                                                    | al                                                                      |                                       |           |

# Tabel III.14.

# Rekapitulasi Jawaban Kuisioner

|    |            | Pertanyaan |        |   |        |   |   |   |     |           |    |  |
|----|------------|------------|--------|---|--------|---|---|---|-----|-----------|----|--|
| No | <b>N</b> 1 | Та         | ampila | n | Tujuan |   |   |   | Ken | Kemudahan |    |  |
|    | Responden  | 1          | 2      | 3 | 4      | 5 | 6 | 7 | 8   | 9         | 10 |  |
| 1  | Pelajar 1  | 3          | 3      | 4 | 4      | 4 | 3 | 3 | 4   | 4         | 4  |  |
| 2  | Pelajar 2  | 4          | 4      | 3 | 3      | 4 | 3 | 2 | 3   | 3         | 4  |  |
| 3  | Pelajar 3  | 3          | 2      | 3 | 4      | 3 | 3 | 4 | 4   | 2         | 4  |  |
| 4  | Pelajar 4  | 2          | 3      | 3 | 4      | 4 | 3 | 2 | 4   | 2         | 4  |  |
| 5  | Pelajar 5  | 2          | 2      | 4 | 4      | 4 | 3 | 2 | 4   | 4         | 4  |  |
| 6  | Pelajar 6  | 4          | 2      | 3 | 3      | 2 | 3 | 3 | 4   | 4         | 4  |  |
| 7  | Pelajar 7  | 3          | 4      | 3 | 3      | 2 | 3 | 2 | 4   | 4         | 4  |  |
| 8  | Pelajar 8  | 4          | 3      | 4 | 3      | 4 | 3 | 3 | 4   | 4         | 4  |  |
| 9  | Pelajar 9  | 3          | 3      | 4 | 4      | 2 | 2 | 3 | 4   | 4         | 4  |  |
| 10 | Pelajar 10 | 2          | 2      | 3 | 4      | 3 | 2 | 2 | 4   | 4         | 4  |  |

# Tabel III.15.

| Tampilan     | SS   | S    | TS | STS | Jumlah |
|--------------|------|------|----|-----|--------|
| Pertanyaan 1 | 6    | 4    | 0  | 0   | 10     |
| Pertanyaan 2 | 4    | 5    | 1  | 0   | 10     |
| Pertanyaan 3 | 4    | 4    | 2  | 0   | 10     |
| Total        | 14   | 13   | 3  | 0   | 30     |
| Persentase   | 46,7 | 43,3 | 10 | 0   | 100%   |

# Rekapitulasi Jawaban Kuesioner Tampilan Aplikasi

# Tabel III.16.

Rekapitulasi Jawaban Kuesioner Tujuan Aplikasi

| Tujuan       | SS | S  | TS | STS | Jumlah |
|--------------|----|----|----|-----|--------|
| Pertanyaan 4 | 4  | 3  | 3  | 0   | 10     |
| Pertanyaan 5 | 6  | 1  | 3  | 0   | 10     |
| Pertanyaan 6 | 4  | 4  | 2  | 0   | 10     |
| Pertanyaan 7 | 4  | 4  | 2  | 0   | 10     |
| Total        | 18 | 12 | 10 | 0   | 40     |
| Persentase   | 45 | 30 | 25 | 0   | 100%   |

| Tabel | III.17. |
|-------|---------|
|-------|---------|

| Kemudahan     | SS | S  | TS | STS | Jumlah |
|---------------|----|----|----|-----|--------|
| Pertanyaan 8  | 6  | 4  | 0  | 0   | 10     |
| Pertanyaan 9  | 5  | 3  | 2  | 0   | 10     |
| Pertanyaan 10 | 4  | 2  | 4  | 0   | 10     |
| Total         | 15 | 8  | 6  | 0   | 30     |
| Persentase    | 50 | 30 | 20 | 0   | 100%   |

Rekapitulasi Jawaban Kuesioner Kemudahan Aplikasi

### Tabel III.18.

### Tampilan Grafik Kuisoner

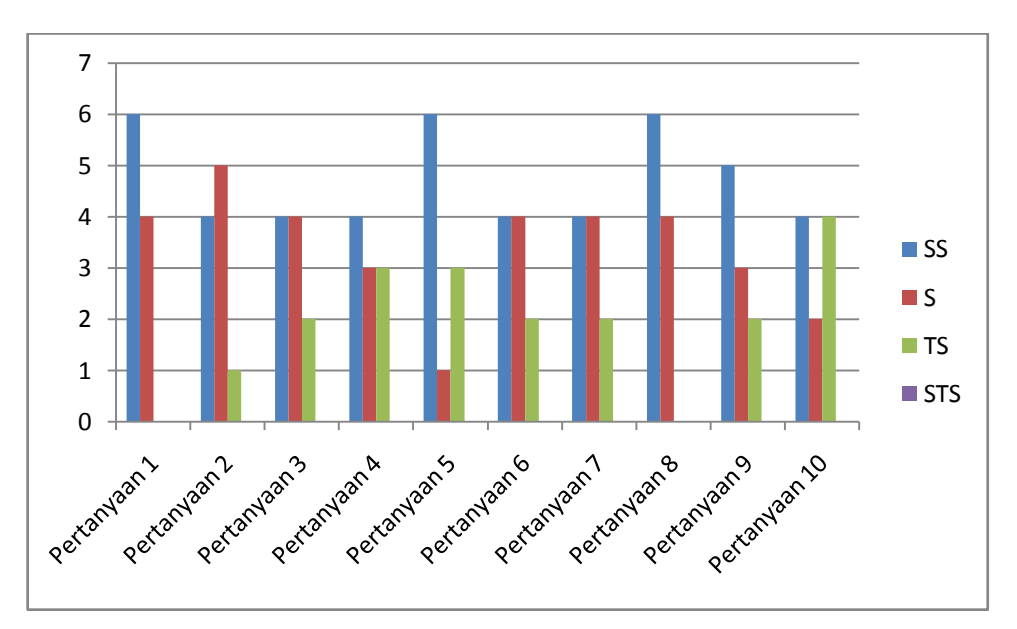

Dari hasil jawaban responden pada kuisoner penerimaan user terhadap aplikasi permainan "*Try Out* SMA" dari profesi pelajar yang diajukan melalui kuesioner mulai dari umur 16 sampai dengan 19 tahun. Pada kategori tampilan pertanyaan 1 mendapat respon sangat setuju 6%, dan setuju 4%, pengguna merasa aplikasi menarik untuk di mainkan, pada pertanyaan 2 responden merespon sangat setuju 4%, setuju 5%, dan tidak setuju 1%, pada warna aplikasi permainan "Try Out SMA". Pertanyaan 3 responden merespon sangat setuju 4%, setuju 4%, dan tidak setuju 2%, tampilan aplikasi permainan yang mudah dipahami dan dimainkan. Kemudian kategori tujuan aplikasi permainan dan pada pertanyaan 4 mendapat respon sangat setuju 4%, setuju 3%, dan tidak setuju 3%, responden sangat setuju "Try Out SMA" menguji kemampuan siswa-siswi Sekolah Menengah Atas dalam mempersiapkan diri menghadapi Ujian Nasional. Pada pertanyaan 5 responden merespon sangat setuju 6%, setuju 1%, dan tidak setuju 3%, responden sangat setuju bahwa dengan aplikasi permainan "Try Out SMA" dapat meningkatkan kemampuan belajar siswa-siswi SMA. Pertanyaan 6 respon sangat setuju 4%, setuju 4%, dan tidak setuju 2%, responden sangat setuju bahwa dengan aplikasi permainan "Try Out SMA" dapat mengetahui peningkatan kemampuan belajar siswa-siswi SMA, dan pada pertanyaan 7 respon sangat setuju 4%, setuju 4%, dan tidak setuju 2%, responden merasa dengan aplikasi permainan "Try Out SMA" dapat digunakan sebagai media belajar yang menyenangkan, belajar sambil bermain. Dan pada kategori kemudahan penggunaan pertanyaan 8 respon sangat setuju 6%, dan setuju 4%, responden merasa bentuk tombol pada aplikasi permainan "Try Out SMA" mudah dipahami sehingga fungsi pada aplikasi dinilai sangat baik, pada pertanyaan 9 respon sangat setuju 5%, setuju 3%, dan tidak setuju 2%, dari responden sangat setuju bahwa aplikasi permainan "Try Out SMA" asyik dimain kan diwaktu luang, dan respon sangat baik pada pertanyaan 10 respon sangat setuju 4%, setuju 2%, dan tidak setuju 4%, dari responden merasa aplikasi mudah untuk dioperasikan.